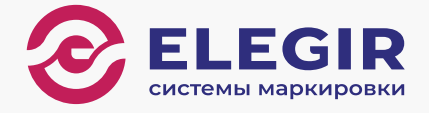

# Руководство пользователя системы маркировки

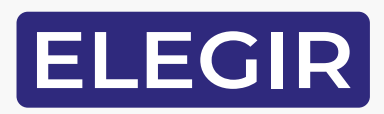

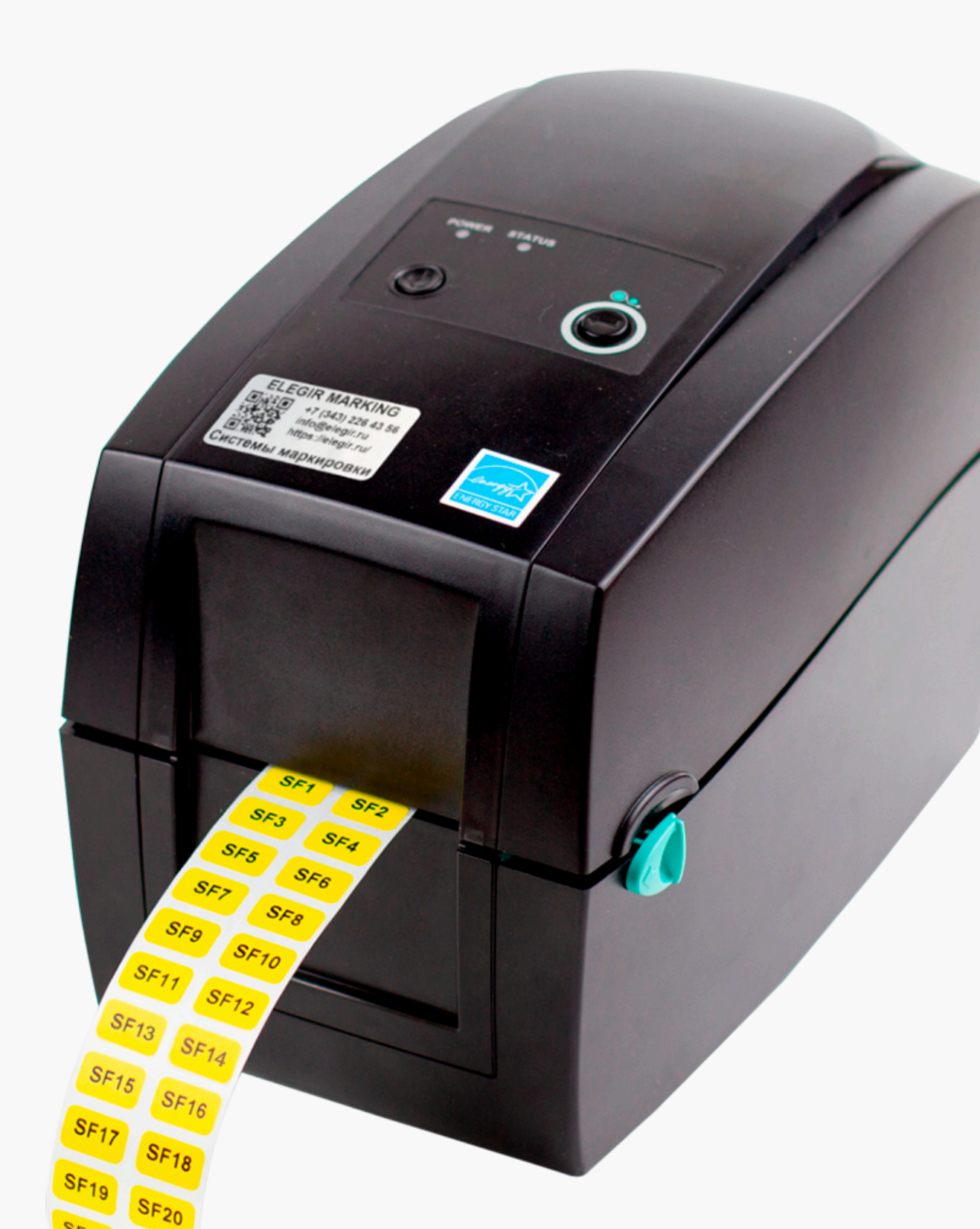

### Оглавление

| 1. Установка красящей ленты (риббона) в принтер                       | стр. 3  |
|-----------------------------------------------------------------------|---------|
| 2. Подключение принтера к ПК                                          | стр. 7  |
| 3. Установка драйвера принтера                                        | стр. 9  |
| 4. Установка расходных материалов в принтер                           | стр. 14 |
| 5. Создание обозначений в программном обеспечении ELEGIR MARKING Lite | стр. 17 |
| 6. Сообщения об ошибках принтера                                      | стр. 30 |
| 7. Ссылки                                                             | стр. 31 |

### 1. Установка красящей ленты (риббона) в принтер

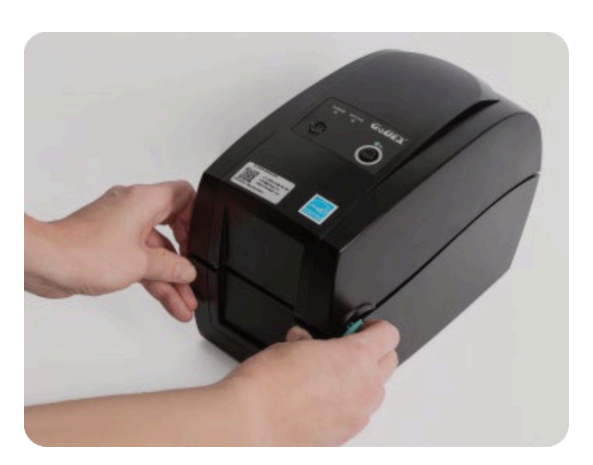

- 1.1 Поставьте принтер на ровную поверхность.
- 1.2 Потяните защелки на себя на обеих сторонах корпуса.
- Поднимите крышку для доступа к печатающему механизму. Печатный механизм поднимается вместе с крышкой принтера.

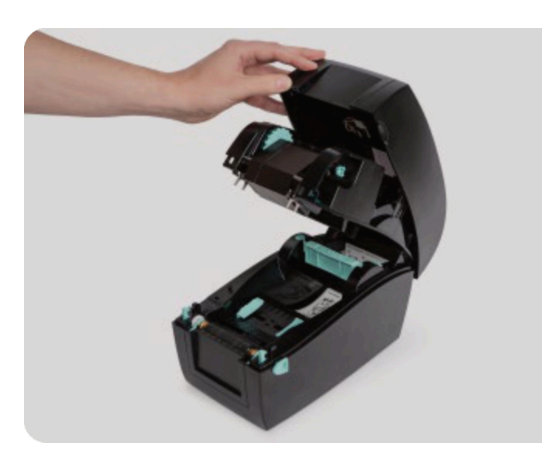

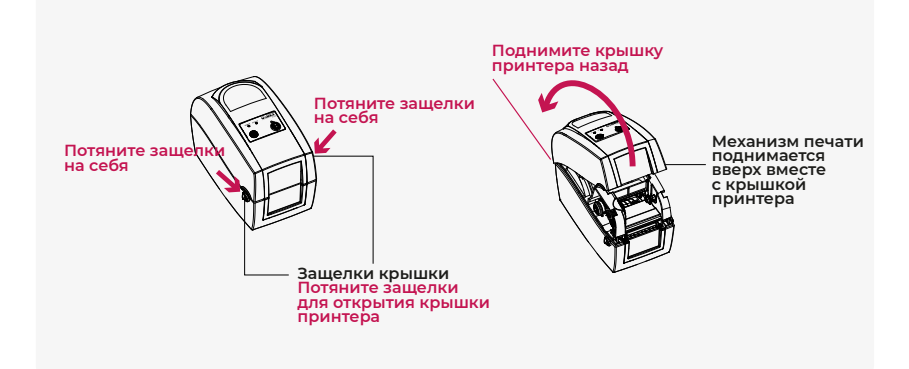

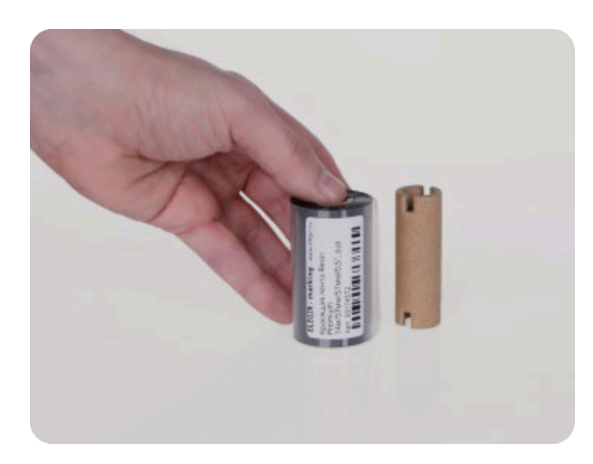

1.4 Подготовьте красящую ленту (риббон) и пустую втулку (одна пустая втулка идет в комплекте с принтером).

Resin Premium 74м/57мм/57мм/0,5", out Resin Premium 74м/35мм/57мм/0,5", out Втулка для красящей ленты 0,5"/57мм

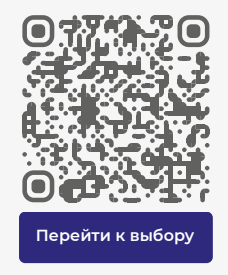

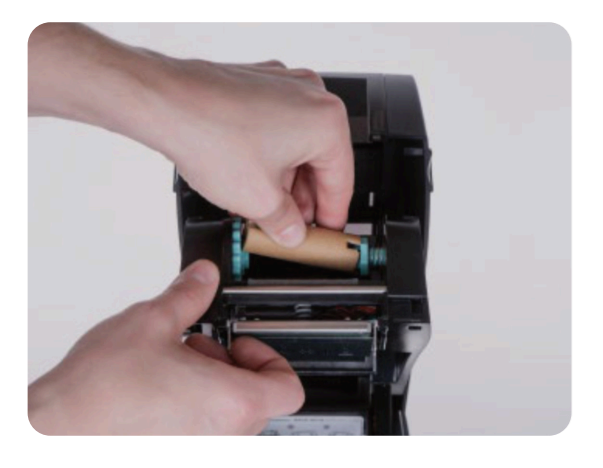

- 1.5
  - Б Вставьте правую сторону пустой втулки, совмести-те с держателем и надавите на втулку, чтобы сжать пружину держателя.

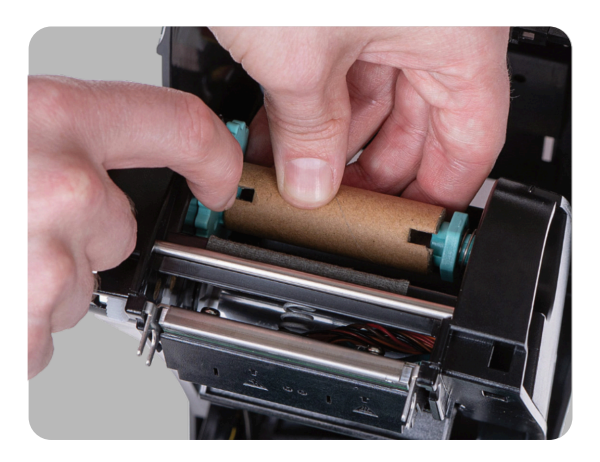

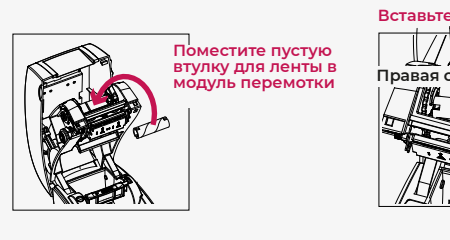

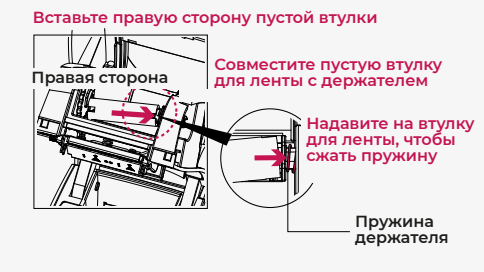

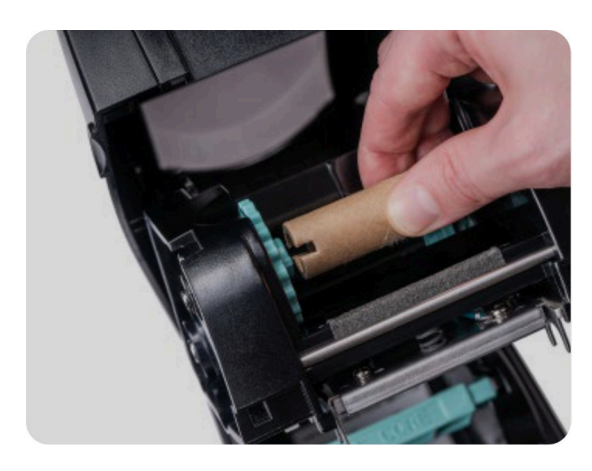

1.6 Вставьте левую сторону пустой втулки, совместите выемку (паз) на втулке и выступ держателя; при необходимости прокрутите модуль перемотки с выступом держателя назад.

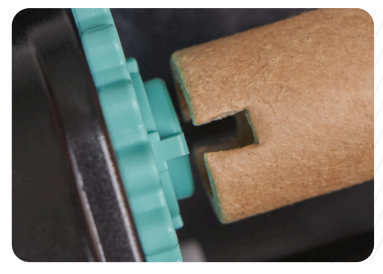

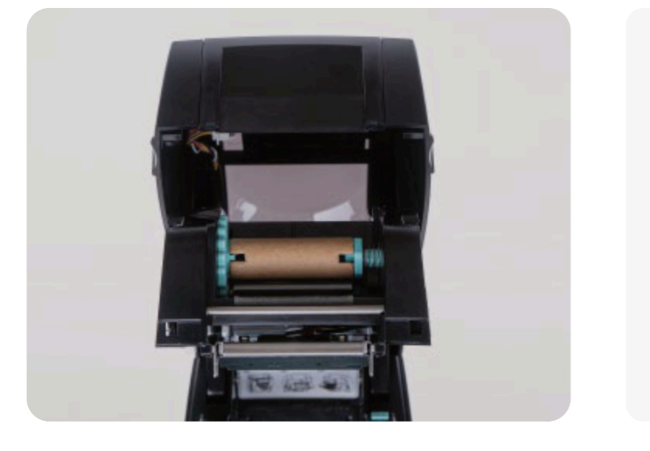

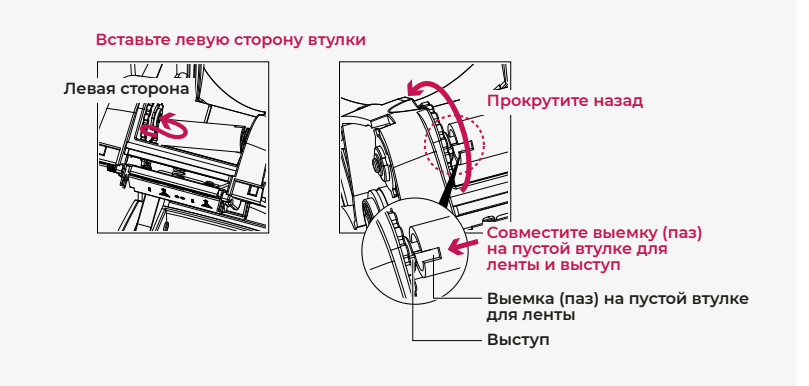

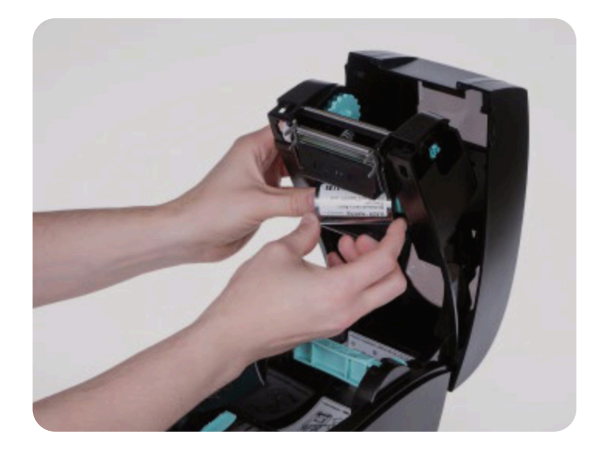

1.7

Вставьте правую сторону втулки красящей ленты (риббона) в держатель и надавите на нее, чтобы сжать пружину держателя. Край защитной пленки красящей ленты (риббона) должен быть направлен вверх.

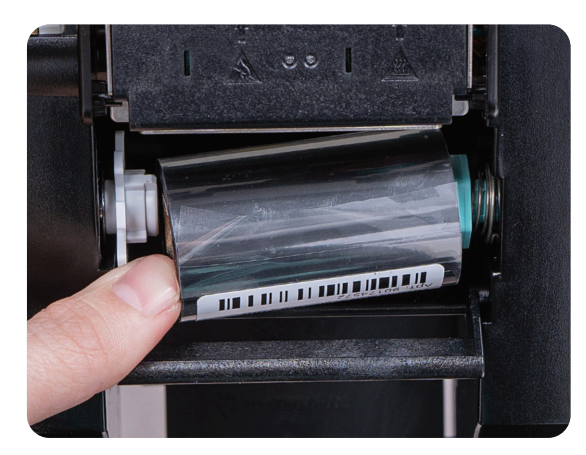

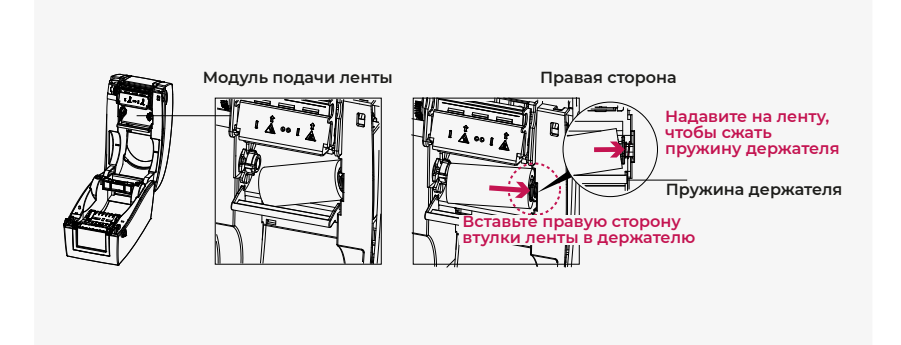

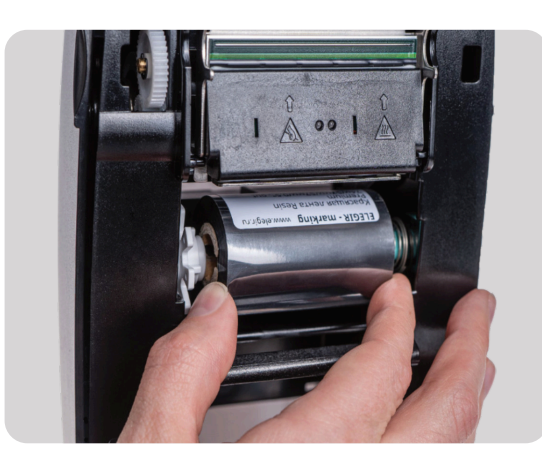

 Совместите выемку (паз) на втулке красящей ленты (риббона) на левой стороне и выступ на держателе.

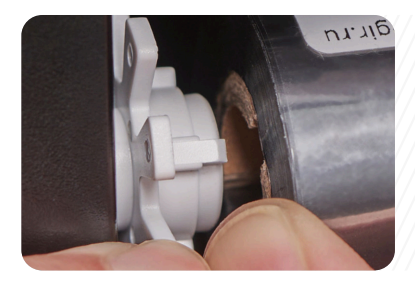

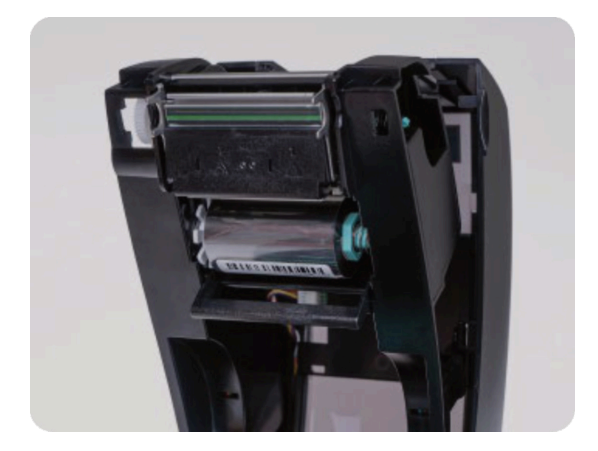

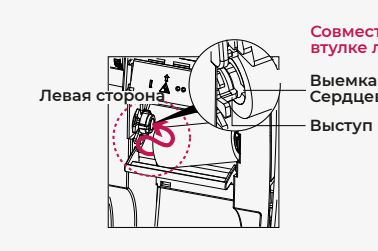

Совместите выемку (паз) на втулке ленты и выступ Выемка (паз) на Сердцевине для ленты

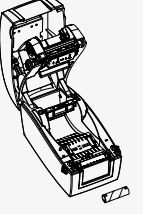

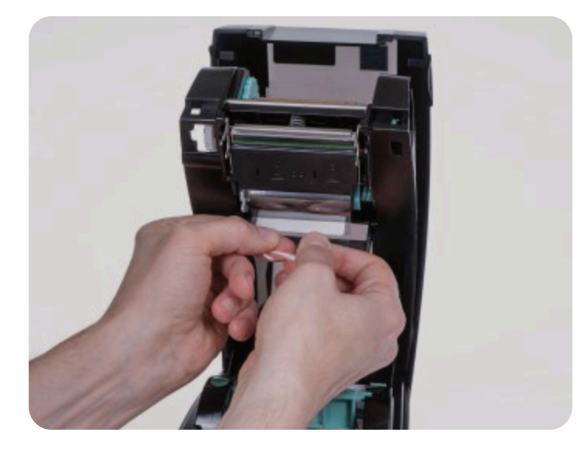

- 1.9
- Аккуратно отделите клеящий слой защитной пленки красящей ленты (риббона).

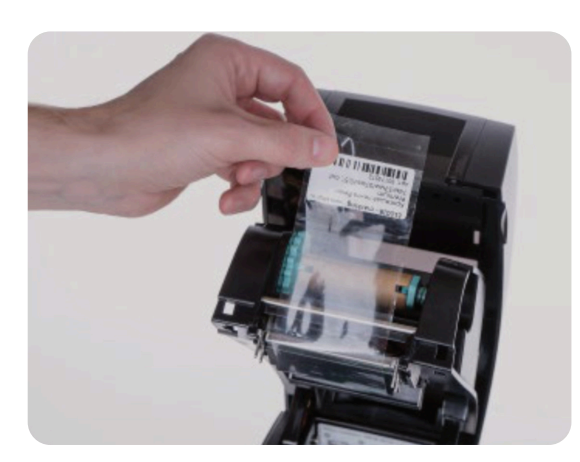

1.10 Наклейте защитную пленку красящей ленты (риббона) на пустую втулку.

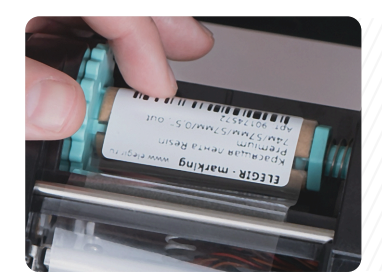

1.11 Прокрутите модуль перемотки до красящего слоя ленты (риббона).

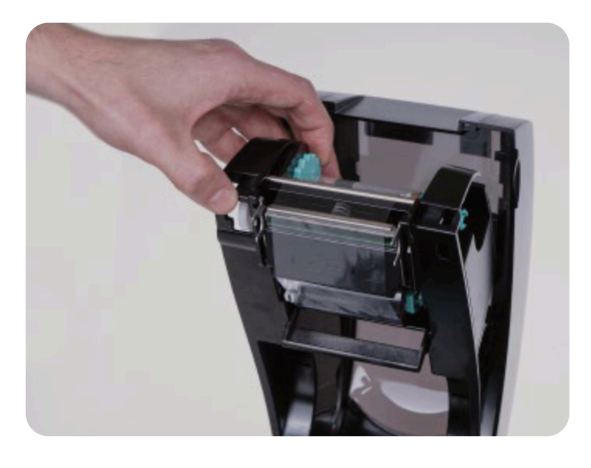

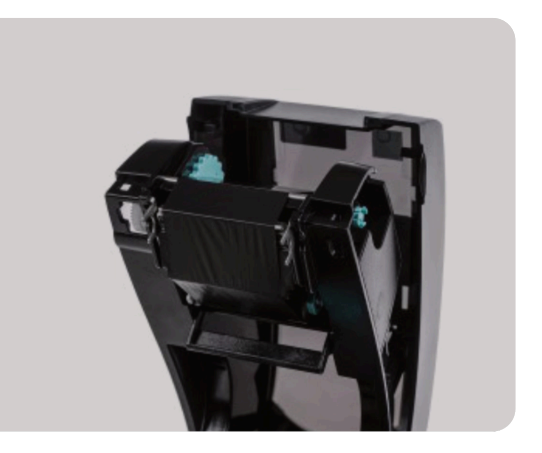

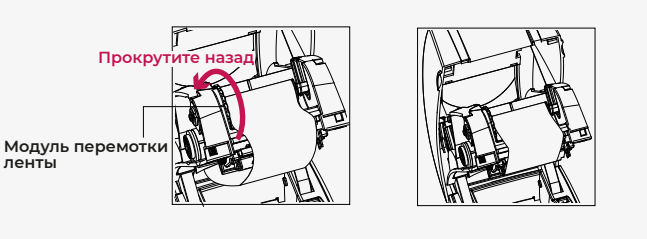

Установка красящей ленты (риббона) выполнена!

### 2. Подключение принтера к ПК

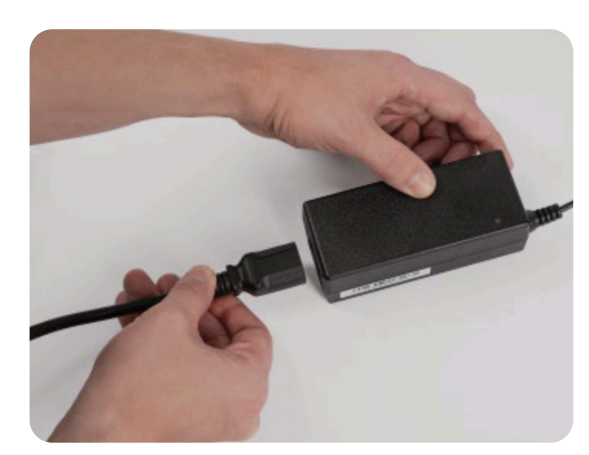

- 2.1 Соедините кабель питания с сетевым блоком.
- 2.2 Вставьте штекер кабеля в разъем питания.

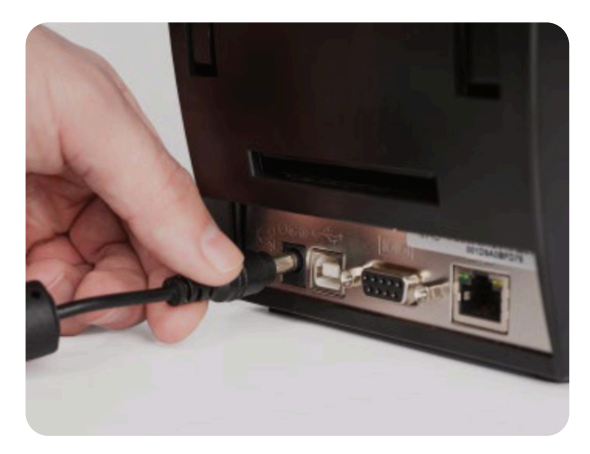

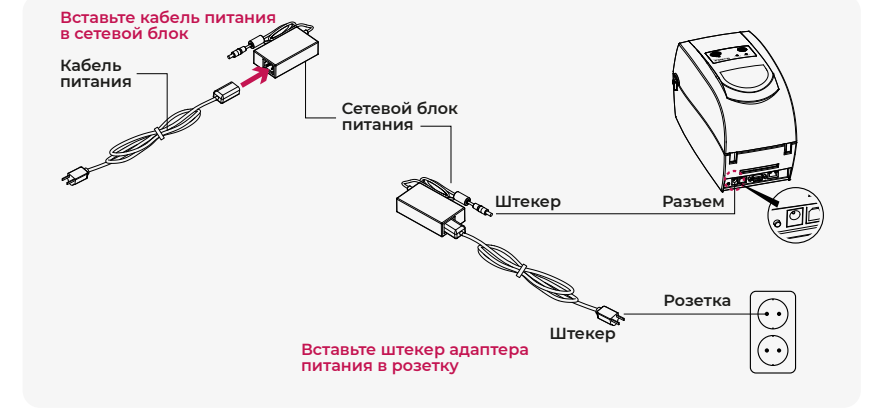

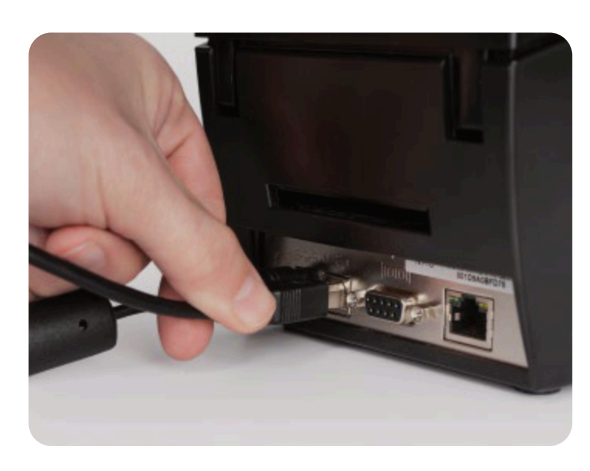

- 2.3 Вставьте USB кабель в соответствующий разъем принтера.
- 2.4 Подключите кабель USB к ПК.

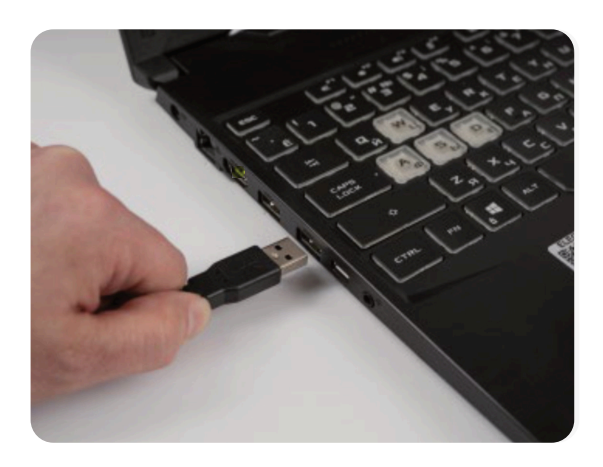

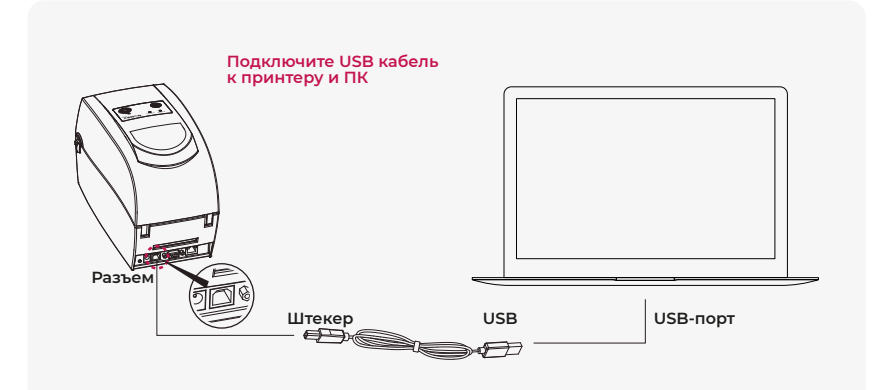

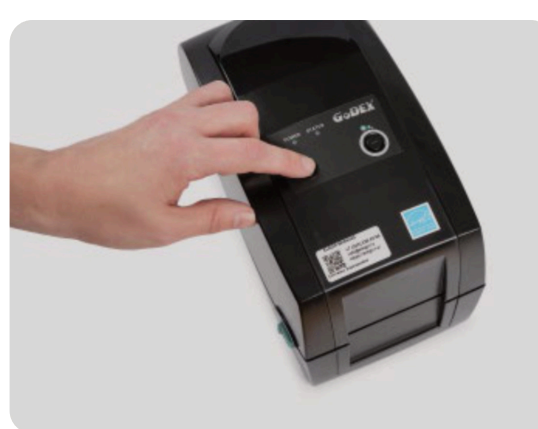

- 2.5 Нажмите кнопку питания. Загорится индикатор POWER.
- 2.6 После того как погаснет индикатор POWER, загорится индикатор STATUS зеленым цветом.

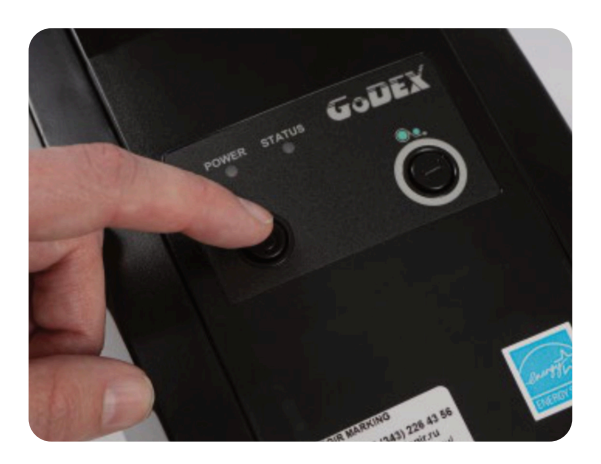

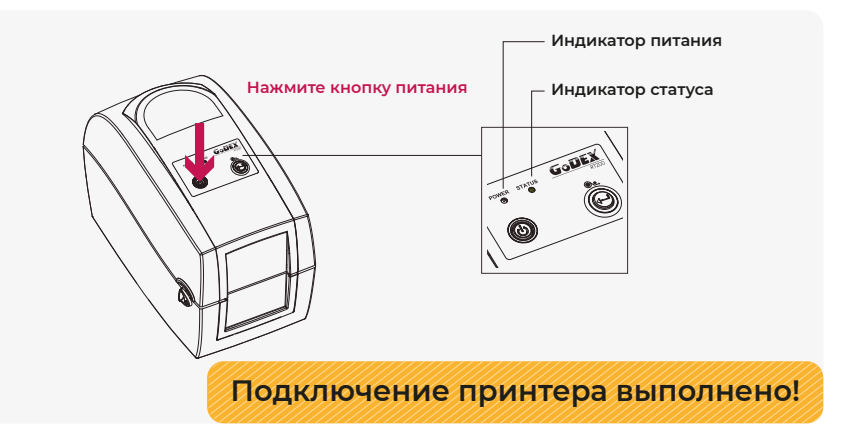

### 3. Установка драйвера принтера ELEGIR RT200M/RT230M

### 3.1 Запустите установку драйвера (шаг 1), примите условия лицензионного согласшения (шаг 2), нажмите кнопку "Далее" (шаг 3).

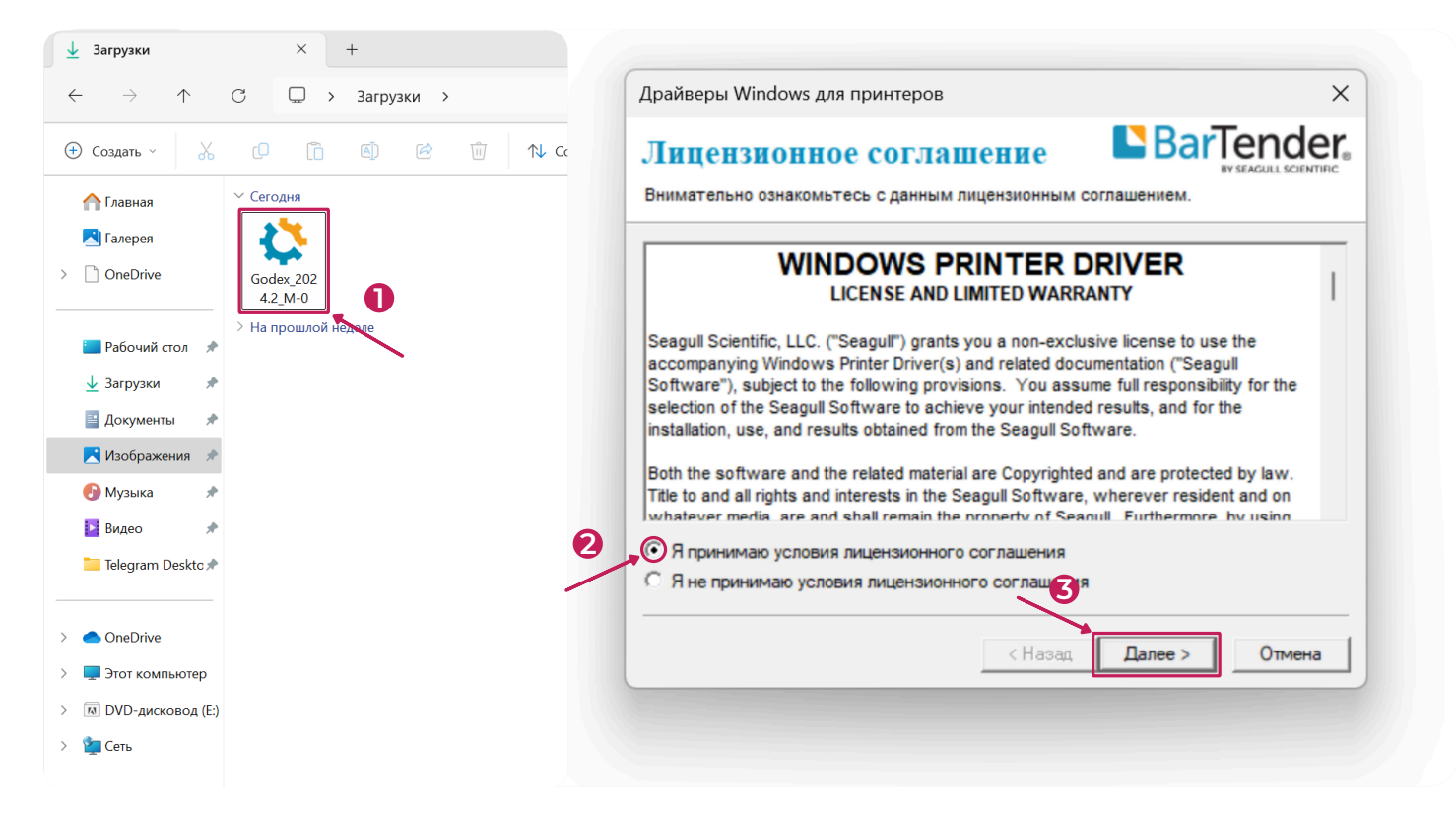

#### 3.2 Выберите папку для установки (шаг 1), нажмите кнопку "Далее" (шаг 2).

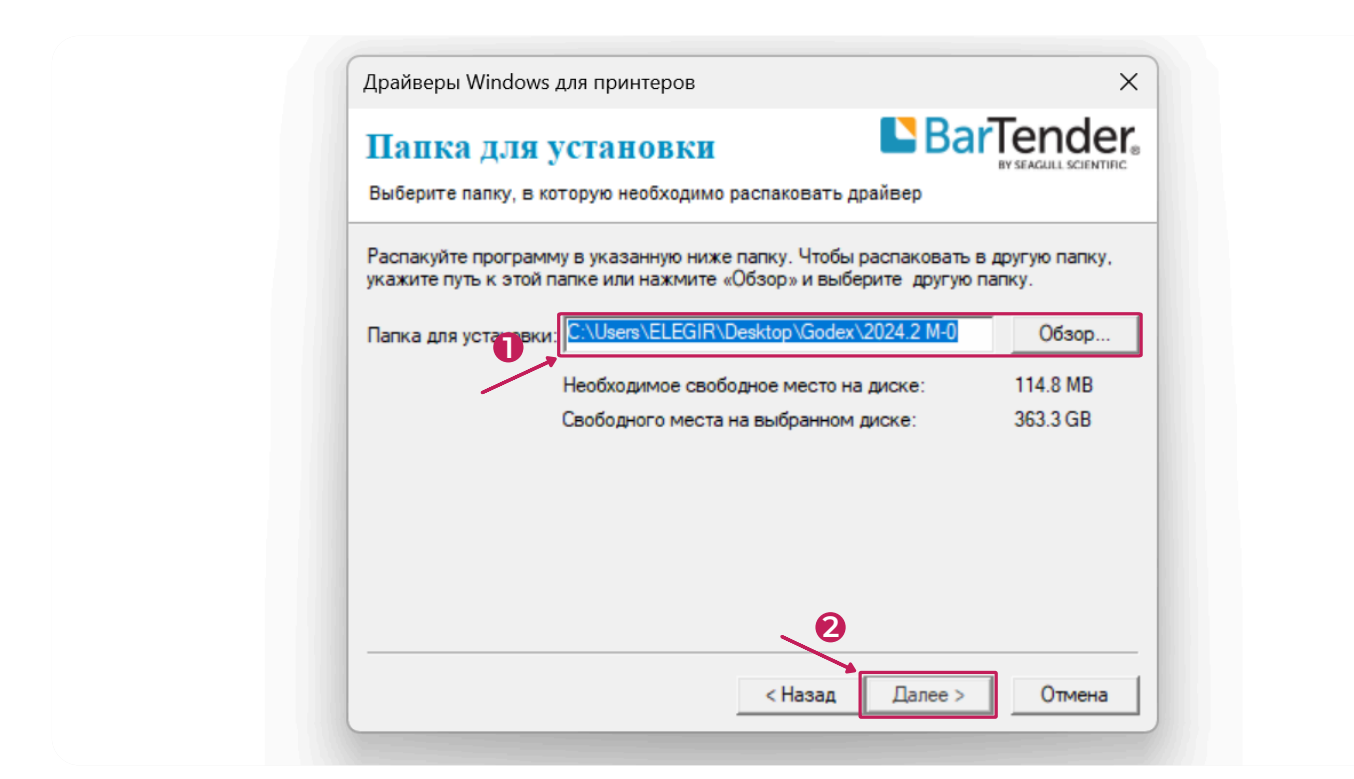

#### 3.3 Запустите установку драйвера Driver Wizard (шаг 1), нажмите кнопку "Готово" (шаг 2).

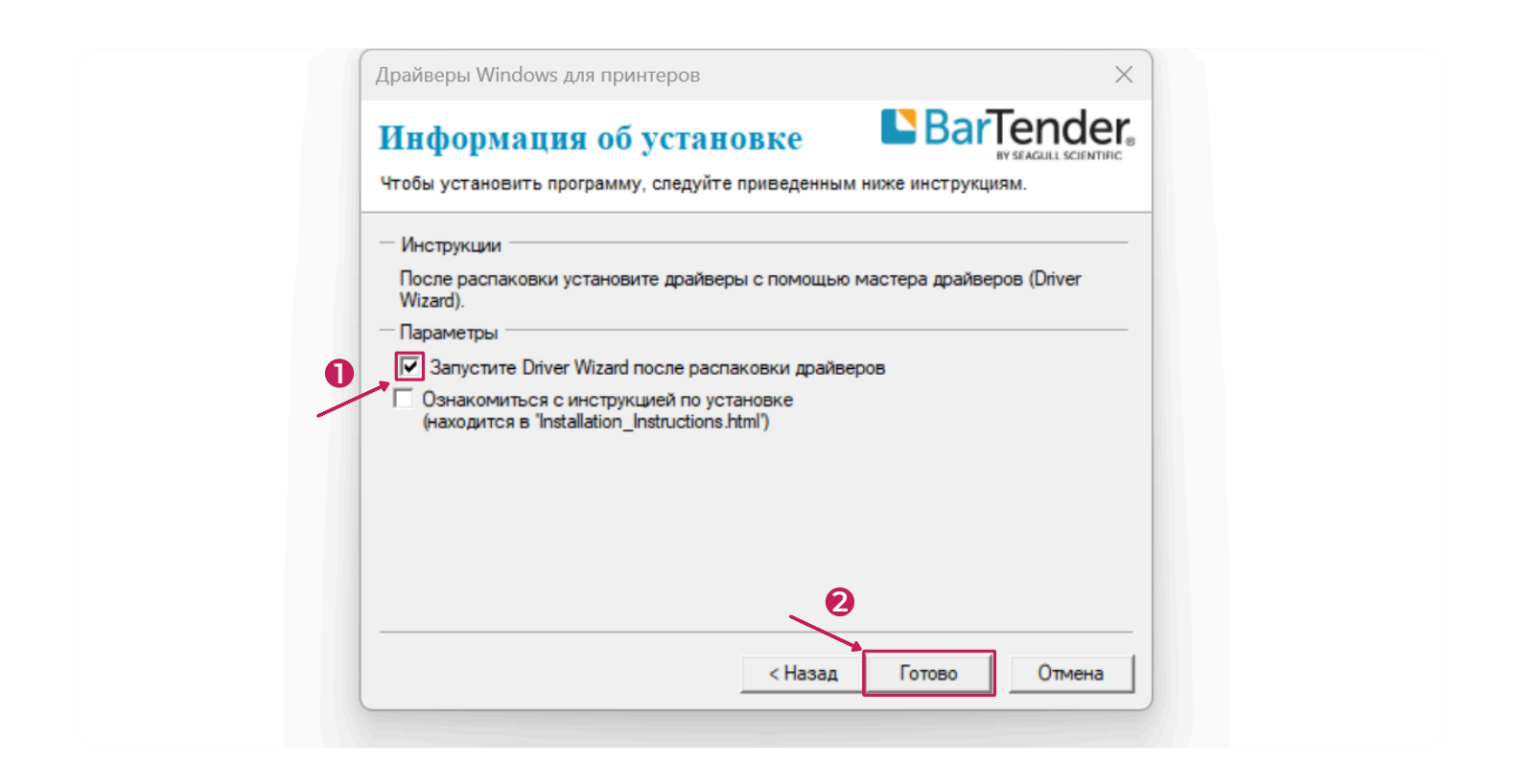

3.4 Выберите "Установить драйверы принтера" (шаг 1) и нажмите кнопку "Далее" (шаг 2).

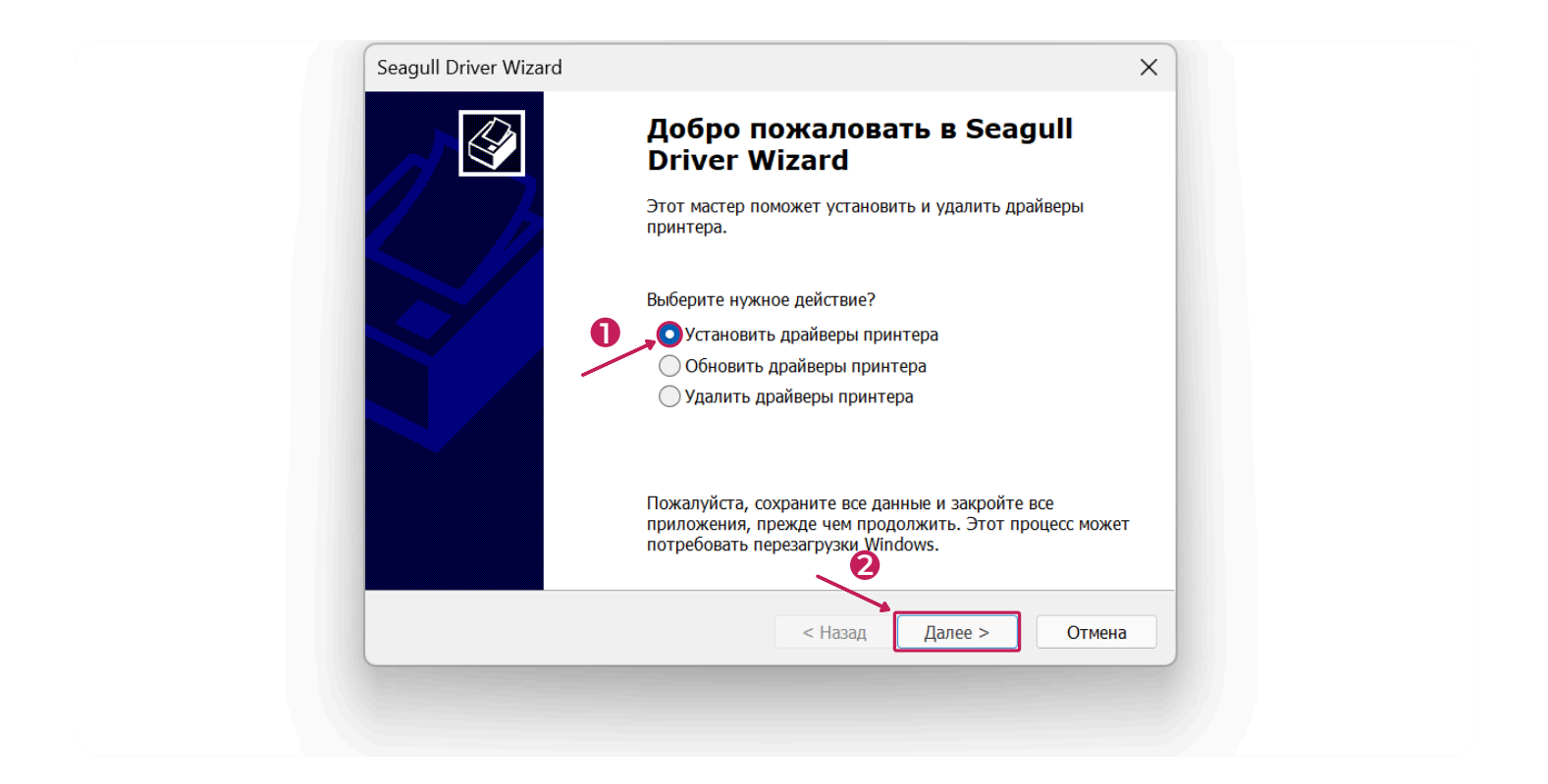

### 3.5 Выберите "USB" (шаг 1) и дождитесь обнаружения принтера.

| <b>цключение принтера</b><br>До продолжения установки необходимо подключить принтер.                                                                                     |                                   |
|----------------------------------------------------------------------------------------------------|-----------------------------------|
| к будет подключен этот принтер?                                                                                                    |                                   |
| USB                                                                                                    | 2                                 |
| Сеть (Ethernet или WiFi)                                                                                                    | $\sim$                            |
| Bluetooth                                                                                                    |                                   |
| Другое (например параллельный или последовательный порт)                                                                                                    |                                   |
| Пожалуйста, подключите принтер к ПК и включите его. Если отобра<br>установки оборудования, закройте его. После обнаружения принтер<br>мастера продолжится автоматически. | жается мастер 🔺<br>а работа этого |
| Если работа мастера не продолжилась, проверьте подключение и вь<br>включите принтер.                                                                                     | ключите и                         |
|                                                                                                    |                                   |
| < Назад Далее                                                                                                    | Отмена                            |

3.6 После обнаружения принтера, выберите "Установить драйвер для принтера Plug and Play" и нажмите кнопку "Далее" (шаг 2).

| <b>Обнаружение Plug and Pla</b><br>Принтеры Plug and Play on | <b>у принтера</b><br>ределяются для у | становки автоматически |          | Ŷ   |
|--------------------------------------------------------------|---------------------------------------|------------------------|----------|-----|
| Выберите драйвер принтера                                    | для установки.                        |                        |          |     |
| Модель принтера<br>Godex RT200                               | Порт<br>USB001                        | ли Рау                 |          |     |
| 🔾 Установить драйвер дл                                      | я другого принте                      |                        |          |     |
|                                                              |                                       | < Назад Далее          | е > Отме | ена |

3.7 Введите имя принтера и назначьте ему необходимые права (шаг 1) и нажмите кнопку "Далее" (шаг 2).

| кажите имя принте<br>Имена используются                          | ра<br>для идентификации принтера на данном компьютере и в сети.                                                          |
|------------------------------------------------------------------|----------------------------------------------------------------------------------------------------|
| Введите имя этого при                                            | нтера.                                                                                                    |
| Имя принтера:                                                    | Godex RT200                                                                                                    |
| Использовать этот                                                | принтер по умолчанию                                                                                                    |
| Укажите, следует ли с<br>другими пользователя<br>общего ресурса. | делать этот принтер общим для совместного использования с<br>ми сети. В этом случае необходимо будет указать сетевое имя |
| • Нет общего доступ                                              | а к данному принтеру                                                                                                    |
| · · · · ·                                                        |                                                                                                    |

3.8 По завершению установки драйвера Seagull Driver Wizard нажмите кнопку "Готово".

| Завершае<br>Driver Wiz<br>Новый принтер бу<br>параметрами: | тся работа Seagull<br>card<br>дет установлен со следующими |
|------------------------------------------------------------|------------------------------------------------------------|
| Имя:                                                       | Godex RT200                                                |
| Имя общего<br>ресурса:                                     | <Нет общего доступа>                                       |
| Порт:                                                      | USB001                                                     |
| По умолчанию:                                              | Нет                                                        |
| Изготовитель:                                              | Godex                                                      |
| Модель:                                                    | Godex RT200                                                |
| Версия:                                                    | 2024.2.0 (09/16/2024)                                      |
| Количество устано<br>подлежащих обно                       | овленных принтеров, 0<br>влению:                           |
| Чтобы начать уста                                          | новку драйвера, нажмите кнопку Готово.                     |
|                                                            |                                                            |
|                                                            | < Назад Готово Отмена                                      |

#### 3.9 Закройте окно.

| Работа Seagull Driver Wizard успешно завершена           Были успешно завершены следующие операции:           Установлен принтер 'Godex RT200'. |  |
|----------------------------------------------------------------------------------------------------|--|
| Установлен принтер 'Godex RT200'.                                                                                                    |  |
|                                                                                                    |  |
| 4 ×                                                                                                    |  |
| Установить другой принтер Закрыть                                                                                                    |  |

3.10 После установки драйвера принтер должен находиться в списке принтеров в разделе Windows "Принтеры и сканеры".

| ← Настройки                                                 |                               | - 0                 |
|-------------------------------------------------------------|-------------------------------|---------------------|
| ELEGIR<br>Локальная учетная запись                          | Bluetooth и устройства > Прин | ітеры и сканеры     |
| Найти параметр Q                                            | Добавить принтер или сканер   | Добавить устройство |
| 🏫 Главная                                                   | Adobe PDF                     | >                   |
| <ul> <li>Система</li> <li>Bluetooth и устройства</li> </ul> | Godex RT200                   |                     |
| 💎 Сеть и Интернет                                           | Microsoft Print to PDE        |                     |
| <ul><li>Персонализация</li><li>Приложения</li></ul>         |                               | ,                   |
| Учетные записи                                              | OneNote (Desktop)             | >                   |
| Бремя и язык                                                |                               |                     |

### 4. Установка расходных материалов в принтер ELEGIR RT200M/RT230M на примере маркеров HIC/XHIC

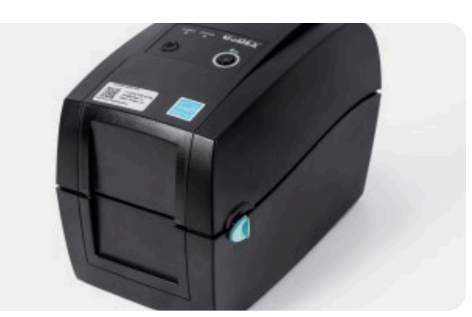

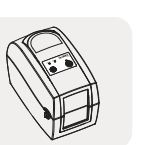

4.1 Установите принтер на ровной поверхности в устойчивом положении.

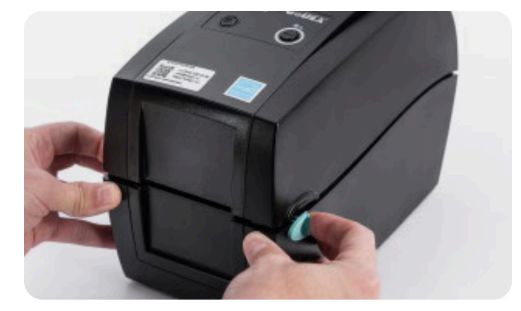

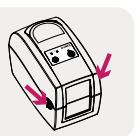

 4.2 Потяните защелки на себя, чтобы открыть крышку принтера.

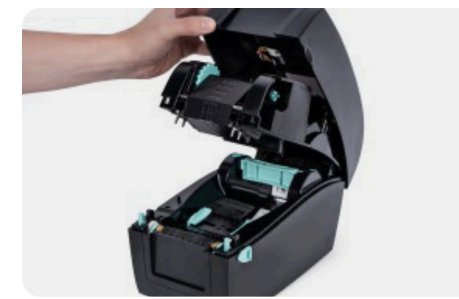

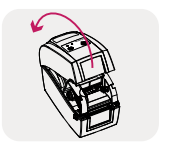

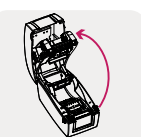

4.3 Плавно поднимите крышку принтера. Блок с механизмом печати поднимается вверх вместе с крышкой.

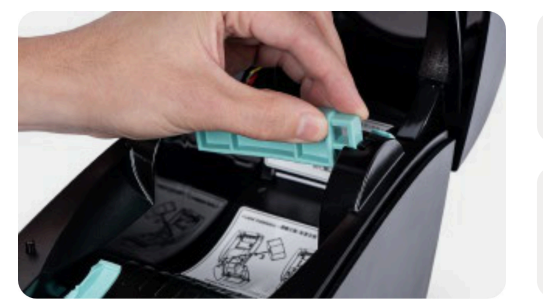

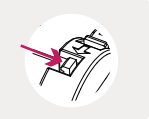

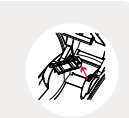

4.4 Поднимите держатель катушки маркировочного материала, надавите на защелку вправо и поднимите держатель.

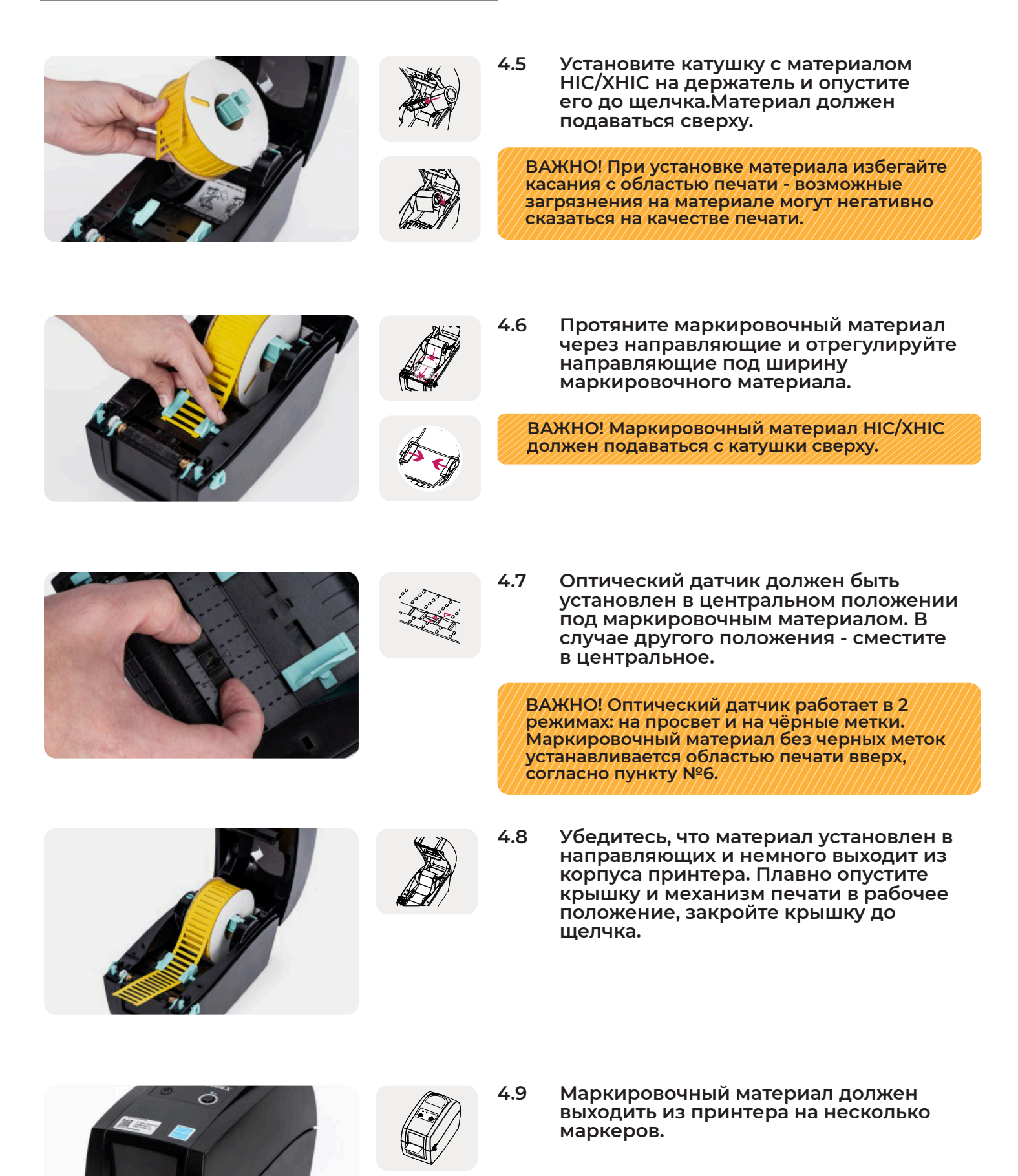

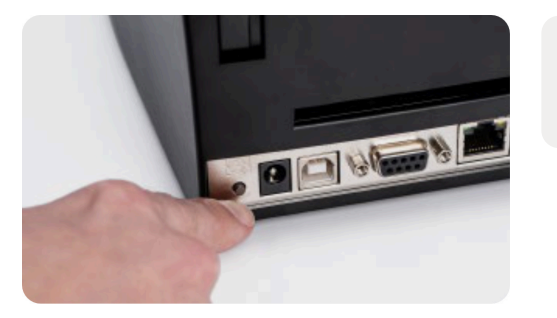

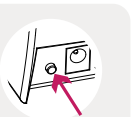

4.10 Откалибруйте принтер, нажав на кнопку калибровки, которая находится на задней панели принтера, в течении 3-5 секунд, пока не загорятся индикаторы POWER и STATUS зеленым и красным цветом попеременно.

ВАЖНО! Калибровку необходимо производить после смены маркировочного материала на другой тип и размер.

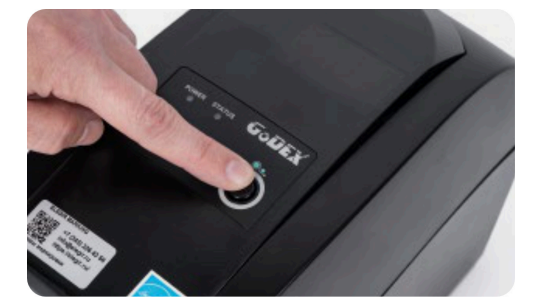

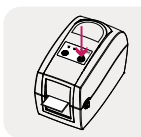

4.11 Проверьте, что принтер подаёт маркировочный материал по одному маркеру, нажав на кнопку подачи материала.

ВАЖНО! Если принтер подаёт другое количество маркеров, проверьте правильность установки материала и оптического датчика, после чего повторите калибровку, согласно пунктам №5-11.

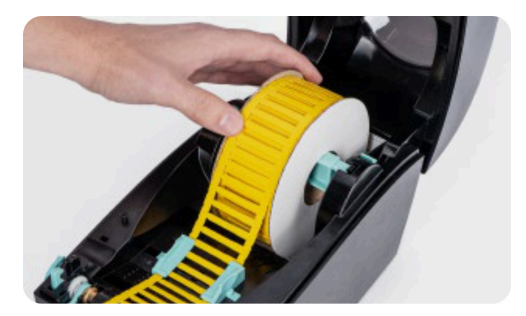

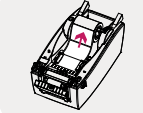

4.12 Для сокращения расхода маркировочного материала, откройте крышку принтера и подмотайте материал обратно на катушку.

ВАЖНО! При подмотке материала, избегайте касания с областью печати - возможные загрязнения на материале могут негативно сказаться на качестве печати.

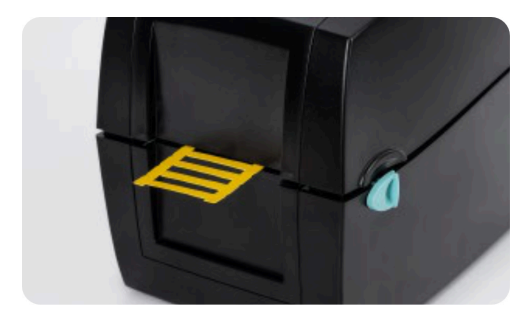

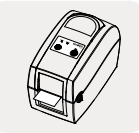

4.13 Маркировочный материал должен выходить из принтера на 1-2 маркера. Пример правильной установки материала. Принтер готов к работе.

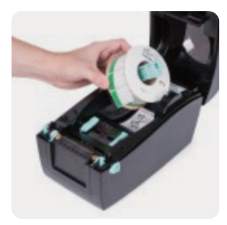

Инструкции по установке других материалов ELEGIR и обслуживанию принтера находятся в разделе "Поддержка" → "Инструкции" → "Установка материалов в принтер и обслуживание"

Отсканируйте QR-код или зайдите на сайт elegir.ru

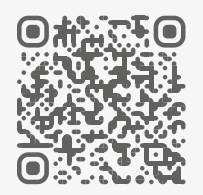

Перейти в раздел

# 5. Создание обозначений в программном обеспечении ELEGIR MARKING Lite

5.1 Скачайте и откройте программное обеспечение ELEGIR MARKING Lite по ссылке ниже:

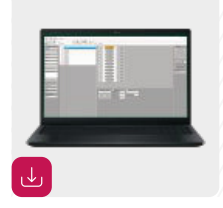

Отсканируйте QR-код или зайдите на сайт elegir.ru, «Поддержка» - Программное обеспечение

Перейти в раздел

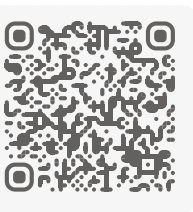

5.2 Для выбора материала на верхней панели инструментов нажмите на кнопку "Создать" → выберите необходимый тип и артикул маркировочного материала.

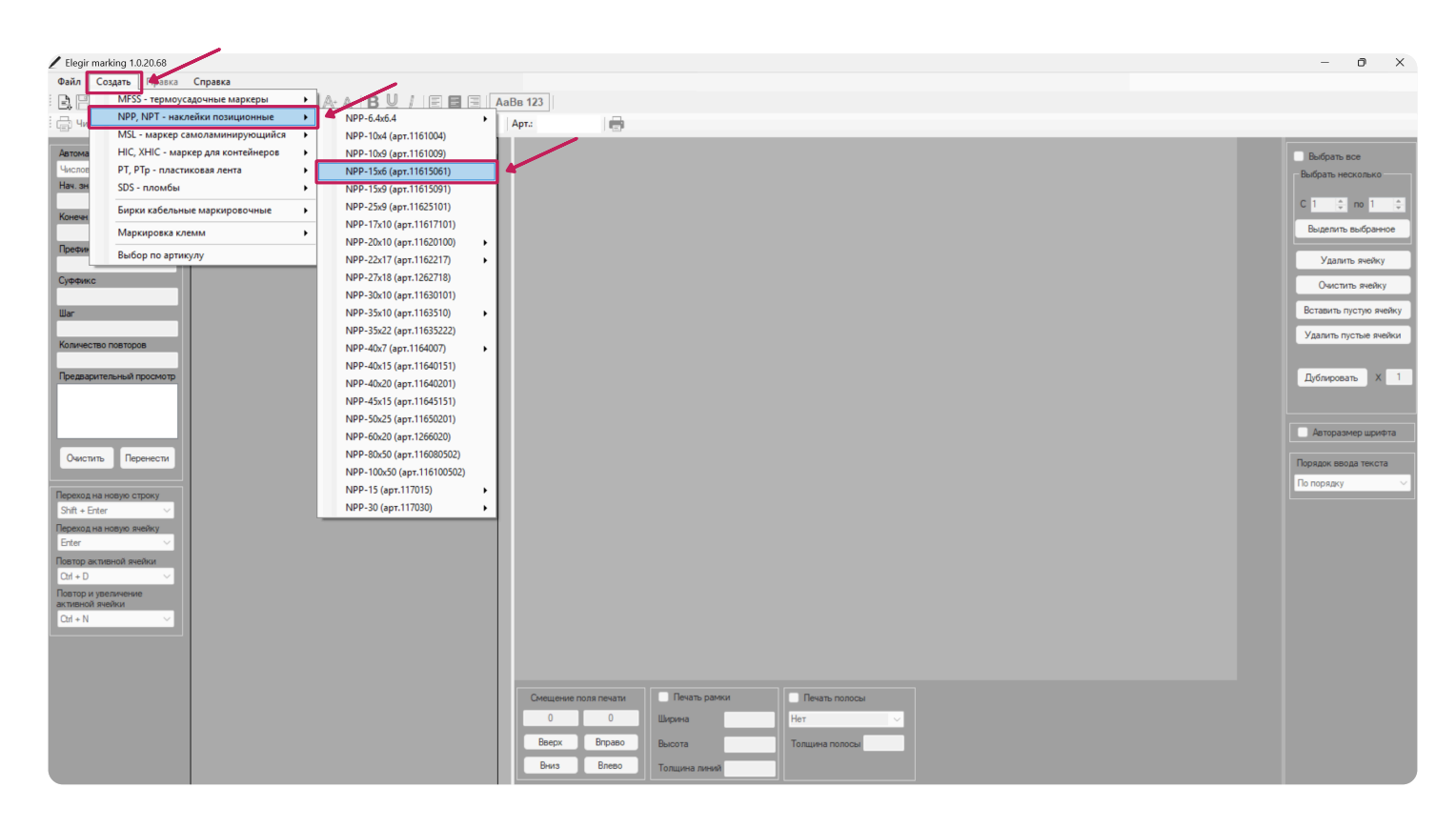

#### 5.3 Введите необходимые обозначения.

для выделения ячейки используйте ЛКМ

• для перехода на новую ячейку используйте Enter

| Z Elegir marking 1.0.20.68                                                       |                                                                                                    | - 0 ×                                                                  |
|----------------------------------------------------------------------------------|----------------------------------------------------------------------------------------------------|------------------------------------------------------------------------|
| Файл Создать Правка Справка                                                      |                                                                                                    |                                                                        |
|                                                                                  | АаВе 123                                                                                                    |                                                                        |
| Число копий: 1 Godex RT200 • Открыт материал: NPP-15x6                           | Арт.: 11615061 🚍                                                                                                 |                                                                        |
| Автоматическая нумерация Числовая Числовая Нак. зики 4 3 2 0F3 3 2 0F4 5 3 0F5 6 | 1     QF1     QF2       2     QF3     QF4       3     QF5   Budgame                                              | Выбрать все<br>Выбрать несколько<br>С 1 ‡ по 1 ‡<br>Выделить выбранное |
| Суффикс                                                                          |                                                                                                    | Удалить ячейку<br>Очистить ячейку                                      |
| War                                                                              |                                                                                                    | Вставить пустую ячейку                                                 |
| Количество повторов                                                              |                                                                                                    | Удалить пустые ячейки                                                  |
| Предварительный просмотр                                                         |                                                                                                    | Дублировать X 1                                                        |
| Очистить Перенести                                                               |                                                                                                    | Авторазмер шрифта                                                      |
| Resexca ha hosyo crooky ∽<br>Shift + Enter<br>Dependa ha nosyo neelky            |                                                                                                    | По порядку 🗸                                                           |
| Erter<br>Повтор активной якейки<br>(Ол + D  У                                    |                                                                                                    |                                                                        |
| I loti to U yeenkeeske<br>Aanteeska Reebiu<br>Cid + N V                          |                                                                                                    |                                                                        |
|                                                                                  |                                                                                                    |                                                                        |
|                                                                                  | Онешение поля пенати         Пенать ранки         Пенать полосы           0         0         Шкрина         Нег |                                                                        |
|                                                                                  | Beepx Broaso Beloota Tonuurea nonocla                                                                            |                                                                        |
|                                                                                  |                                                                                                    |                                                                        |

5.4 Для того, чтобы изменить шрифт используйте верхнюю панель инструментов. При выделении, фон обозначения окрашивается желтым цветом.

| Elegir marking 1.0.20.68               |                                       |           |               |             |           |               | - 0 X                           |
|----------------------------------------|---------------------------------------|-----------|---------------|-------------|-----------|---------------|---------------------------------|
| Файл Создать Правка                    | Справка                               |           |               |             |           |               |                                 |
| B.B.XDB×                               | Arial Black 🔹 9,5 🔹 🍂 🗛 - 🖪 💆 🖊 🔳 🗐 🦉 | aBB 123   |               |             |           |               |                                 |
| 🚍 Число копий: 1 God                   | ех RT200 • Открыт материал: NPP-15x6  | Арт.: 116 | 515061        | 1           |           |               |                                 |
| Автоматическая нумерация               | N <sup>2</sup> Tekct                  | 1         | QF1           | QF2         | 🛃 Выбрать |               | <ul> <li>Выбрать все</li> </ul> |
| Числовая                               | 2 QF2                                 | 2         |               |             |           |               | Выбрать несколько               |
| Нач. знач                              | 3 2 QF3                               | 2         | <u>QF3</u>    | <u>QF4</u>  | 🕑 Выбрать |               |                                 |
| Конечн. знач                           | 5 3 QF5                               | 3         | QF5           | <u>QF6</u>  | 🛃 Выбрать |               |                                 |
| 12                                     | 6 QF6                                 | 4         | QF7           | QF8         | 🔽 Выбрать |               | Выделить выбранное              |
| Префикс                                | 8 QF8                                 |           |               |             |           |               | Удалить ячейку                  |
| Суффикс                                | 9 5 QF9                               | 5         | <u>QF9</u>    | <u>QF10</u> | 🕑 Выбрать |               | Owners and                      |
|                                        | 11 6 QF11                             | 6         | QF11          | QF12        | 🗌 Выбрать |               | Очистить ячейку                 |
| War                                    | 12 QF12                               | 7         | QF12          | QF12        | Выбрать   |               | Вставить пустую ячейку          |
| 1<br>Konucomo popropo                  | 13 / QF12<br>14 QF12                  |           |               | -           | 0         |               | Удалить пустые ячейки           |
| 1                                      | 15 8 QF12                             | 8         | QF12          | QF12        | 📄 Выбрать |               |                                 |
| Предварительный просмотр               | 17 9 QF12                             | 9         | QF12          | QF12        | 🗌 Выбрать |               | Дублировать Х 1                 |
| QF1<br>QF2                             | 18 QF12                               | 10        | OF12          | OF12        | Выбрать   |               |                                 |
| QF3<br>QF4                             | 20 QF12                               |           |               |             |           |               |                                 |
| QF5                                    | 21 11 QF12                            | 11        | QF12          | QF12        | 🗌 Выбрать |               | Авторазмер шрифта               |
| Очистить Перенести                     | 22 QF12<br>23 12 QF12                 | 12        | QF12          | QF12        | 🗌 Выбрать |               | Порядок ввода текста            |
|                                        | 24 QF12                               | 13        | 0512          | OF12        | Buffnam   |               | По порядку 🗸                    |
| Переход на новую строку                | 25 13 QF12<br>26 QF12                 |           | QU 12         | Ser 12      |           |               |                                 |
| Shift + Enter V                        | 27 14                                 | 14        |               | _           | 🗌 Выбрать |               |                                 |
| Enter ~                                | 28                                    |           |               |             |           |               |                                 |
| Повтор активной ячейки                 |                                       |           |               |             |           |               |                                 |
| Ctrl + D 🗸                             |                                       |           |               |             |           |               |                                 |
| Повтор и увеличение<br>активной ячейки |                                       |           |               |             |           |               |                                 |
| Ctrl + N 🗸                             |                                       |           |               |             |           |               |                                 |
|                                        |                                       |           |               |             |           |               |                                 |
|                                        |                                       |           |               |             |           |               |                                 |
|                                        |                                       |           |               |             |           |               |                                 |
|                                        |                                       | Смещен    | ие поля печат | и Печать р  | рамки     | Печать полосы |                                 |
|                                        |                                       | 5         | 0             | Ширина      | E         | fer 🗸         |                                 |
|                                        |                                       | Вверх     | Вправо        | Высота      | 1         | олщина полосы |                                 |
|                                        |                                       | Вниз      | Влево         | Толшина ли  | fore      |               |                                 |
|                                        |                                       |           |               |             |           |               |                                 |

# 5.5 В случае когда обозначение выходит за область печати, фон обозначения окрашивается в красный.

| Elegir marking 1.0.20.68 |                                      |                  |                 |            |            |                |  | - 0 X                  |
|--------------------------|--------------------------------------|------------------|-----------------|------------|------------|----------------|--|------------------------|
| Файл Создать Правка      | Справка                              |                  |                 |            |            |                |  |                        |
| BB Xrì à X 🛛             | Arial Black 🔹 13 🔹 🗛 🗛 - 🖪 💆 🖊 🗐 🗐 🖉 | А <i>аВв 123</i> |                 |            |            |                |  |                        |
| 🕞 Число копий: 1 God     | ех RT200 • Открыт материал: NPP-15х6 | Арт.: 1          | 1615061         | •          |            |                |  |                        |
|                          | N: Tekot                             | 1                |                 | ,          |            |                |  |                        |
| Автоматическая нумерация | 1 1 QF1                              | 1                | <u>QF1</u>      | QF2        | 🛃 Выбрать  |                |  | 😑 Выбрать все          |
| Числовая<br>Нач знач     | 2 QF2                                | 2                | 052             | 054        | 🔽 Выбрать  |                |  | Выбрать несколько      |
| Tida, shua               | 3 2 QF3<br>4 QF4                     |                  | 473             | <u>474</u> |            |                |  | C 1 📥 no 1 🚔           |
| Конечн. знач             | 5 3 QF5                              | 3                | QF5             | QF4        | 🛃 Выбрать  |                |  |                        |
|                          | 6 QF4                                | 4                | OF5             | OF6        | 🔽 Выбрать  |                |  | Выделить выбранное     |
| Префикс                  | 8 QF6                                |                  |                 |            | - · ·      |                |  | Ударить ячейку         |
| Cuthering                | 9 5 QF7                              | 5                | <u>QF7</u>      | <u>QF8</u> | 🛃 Выбрать  |                |  |                        |
| Cjepinc                  | 10 QF8<br>11 6 QF9                   | 6                | QF9             | QF10       | Выбрать    |                |  | Очистить ячейку        |
| War                      | 12 QF10                              | 7                |                 |            |            |                |  | Вставить пустую ячейку |
|                          | 13 7 QF11                            |                  | QF11            | QF12       | Выбрать    |                |  | Удалить пустые ячейки  |
| Количество повторов      | 14 QF12<br>15 8 QF12                 | 8                | QF12            | QF12       | 🗌 Выбрать  |                |  |                        |
|                          | 16 QF12                              | 9                | 0542            | 0542       | D B farm   |                |  | Defension V 1          |
| предварительный просмотр | 17 9 QF12<br>18 QF12                 |                  | QF12            | QF12       | выорать    |                |  | Дуолировать Х Г        |
|                          | 19 10 QF12                           | 10               | QF12            | QF12       | 🗌 Выбрать  |                |  |                        |
|                          | 20 QF12                              | 11               | OF12            | OF12       | Выбрать    |                |  | Авторазмер шлифта      |
|                          | 21 11 QF12<br>22 QF12                |                  | 4112            | 4112       | - bolopulo |                |  |                        |
| Очистить Перенести       | 23 12 QF12                           | 12               | QF12            | QF12       | 🗌 Выбрать  |                |  | Порядок ввода текста   |
|                          | 24 QF12<br>25 12 QF12                | 13               | QF12            | QF12       | Выбрать    |                |  | По порядку 🗸 🗸         |
| Переход на новую строку  | 26 QF12                              |                  | _               | _          |            |                |  |                        |
| Shift + Enter            | 27 14                                | 14               |                 | _          | Выбрать    |                |  |                        |
| Enter ~                  | 28                                   |                  |                 |            |            |                |  |                        |
| Повтор активной ячейки   |                                      |                  |                 |            |            |                |  |                        |
| Ctrl + D 🗸               |                                      |                  |                 |            |            |                |  |                        |
| Повтор и увеличение      |                                      |                  |                 |            |            |                |  |                        |
| Ctrl + N V               |                                      |                  |                 |            |            |                |  |                        |
|                          |                                      |                  |                 |            |            |                |  |                        |
|                          |                                      |                  |                 |            |            |                |  |                        |
|                          |                                      |                  |                 |            |            |                |  |                        |
|                          |                                      | Смеш             | вние поля печат | и Печ      | ать рамки  | Печать полосы  |  |                        |
|                          |                                      | 0                | 0               | Illeren    |            | Her            |  |                        |
|                          |                                      |                  |                 | штрина     |            |                |  |                        |
|                          |                                      | Ввер             | к Вправ         | о Высота   |            | Толщина полосы |  |                        |
|                          |                                      | Вни              | в Влево         | Толщин     | а линий    |                |  |                        |

# 5.6 Для повтора и увеличения активной ячейки: выделите ячейку (шаг 1) и используйте горячую клавишу Ctrl+N (шаг 2).

| P Begir marking 1.020.68                                                                                                    | - 0 ×                                                                                                    |
|----------------------------------------------------------------------------------------------------|----------------------------------------------------------------------------------------------------|
| Файл Создать Правка Справка                                                                                                    |                                                                                                    |
| B 🖹 🗶 🛱 🖄 Arial → 8 → A: A - B 🖳 / E 🖻 🔄 AaBe 123                                                                                                    |                                                                                                    |
| 🖨 Число колий: 1 Godex КТ200 - Оперыт материал: NPP-15x6 Арта 11615061 🖶                                                                                                    |                                                                                                    |
| Attractiveccuse Hydepause     Image: Terecr       4 Toxatherecuse Hydepause     Image: 1       4 Toxatherecuse Hydepause     Image: 1       4 Toxatherecuse Hydepause     Image: 1       4 OF2     Image: 1       3 2 OF2     Image: 1       3 2 OF3     Image: 1       4 OF4     Image: 1       5 3 OF5     Image: 1       6 OF4     Image: 1       7 4 OF5     Image: 1       9 5 OF7     Image: 1       0 OF6     Image: 1       9 5 OF7     Image: 1       0 OF6     Image: 1       1 6 OF8     Image: 1       1 1 7 OF11     Image: 1       1 1 0 OF12     Image: 1       1 1 0 OF12     Image: 1                                                                                                    | Budgata see<br>Budgata see<br>Budgata seesaa<br>Budgata seesaa<br>Yaanata seesay<br>Ouctata seesay<br>Ugatata nyotase seesaa<br>Yaanata nyotase seesaa<br>Yaanata nyotase seesaa<br>Yaanata nyotase seesaa |
| Curcture       Representative receipues or repositive         Shit - Exter       Compositive receival revealative receival revealative receival revealative revealative rev | ▲аторазнер шриюта           Порядек веода техста           По порядку                                                                                                    |

#### 🖊 Elegir marking 1.0.20.68 - 0 × Файл Создать Правка Справка • 8 • A- A- B U / E 🖬 🗏 AaBe 123 Ē, 🖹 🗶 🛱 🛱 × | Arial • Открыт материал: 🚍 Число копий: 1 Godex RT200 NPP-15x6 Арт.: 11615061 Автоматическая нумерация Текст QF1 I I (erc) 1 QF1 QF2 QF3 QF4 3 3 QF5 QF4 4 4 QF5 QF6 QF6 5 QF7 ) QF8 6 QF9 1 QF11 QF2 🗌 Выбрать Выбрать все Чи Выбрать несколь Нач. знач QF3 QF4 🗌 Выбрать C 1 🔹 no 1 韋 QF5 QF4 Выбрать Выделить выбранн QF5 QF6 Выбрать 0 Удалить ячейку QF8 QF7 Выбрать Очистить ячейку QF9 QF10 Выбрать Вставить пустую ячейку Удалить пустые ячейки QF12 QF11 QF12 8 QF12 QF12 QF12 9 QF12 10 QF12 11 QF12 12 QF12 13 QF12 14 QF12 QF12 QF12 Выбо 15 16 17 Дублировать Х 1 QF12 QF12 Выбрат 2 QF12 QF12 QF12 Авторазмер шрифта QF12 Выбрать 21 22 23 24 25 26 27 Очистить Перенести QF12 QF12 Выбрать Порядок ввода текста QF12 QF12 Выбрать Переход на новую строку Shift + Enter 14 Выбрата Переход на новую ячейку Enter Повтор акт Ctrl + D Повтор и ув активной яч Ctrl + N Печата 0 Вверх 0 Ширина Вправо Высота Влево Вниз

## 5.7 Для повтора активной ячейки: выделите ячейку (шаг 1) и используйте горячую клавишу Ctrl+D (шаг 2).

5.8 Для создания обозначения из нескольких строк: выделите строку (шаг 1) используйте горячую клавишу Shift + Enter (шаг 2).

| Elegir marking 1.0.20.68                                                                                                    |                                                                                                    | - 0 ×                                                                                                    |
|----------------------------------------------------------------------------------------------------|----------------------------------------------------------------------------------------------------|----------------------------------------------------------------------------------------------------|
| Файл Создать Правка Справка                                                                                                    |                                                                                                    |                                                                                                    |
| B B ★ B B × Arial • 8 • A A - B ⊻ / E ■ E                                                                                                    | AaBe 123                                                                                                    |                                                                                                    |
| 🔄 Число копий: 1 Godex RT200 - Открыт материал: Бирка кабельная У-                                                                                                    | 34 Apr.: 5301340_2                                                                                                    |                                                                                                    |
| Artowa meeckaa nyewepaus           Veccosaa           Hai, sasa           Keeseu: sasa           Deetwice           Uiir           Koureac: sasa           Deetwice           Uiir           Koureac: sasa           Deetwice           Uiir           Koureac: sasa           Deetwice           Uiir           Koureac: sasa           Deetwice           Uiir           Koureac: sasa           Deetwice           Uiir           Koureac: sasa           Deetwice           Uiir           Koureac: sasa           Deetwice           Uiir           Koureac: sasa           Deetwice           Uiir           Resout has reage or copery<br>Shift - Erfer           Destrop anteneoid meditor           Charto | Bogen<br>1200<br>1200 | Budgata teoconaxo C D Dudanta teoconaxo C D Dudanta teoconaxo Vastarta revelva Vastarta nychyo neliva Vastarta nychyo neliva Uganta nychyo neliva Uganta ny |
|                                                                                                    | Смещение поля печаты Печать рамки                                                                                                    |                                                                                                    |
|                                                                                                    | 0 0 Ширина Нет 🗸                                                                                                    |                                                                                                    |
|                                                                                                    | Вверх Вправо Высота Толщина полосы                                                                                                    |                                                                                                    |
|                                                                                                    | Breso Tonuurea mesek                                                                                                    |                                                                                                    |

#### 5.9 Для выделения ячеек:

- выделите необходимые ячейки (вариант 1)
- выбрать все (вариант 2)
- Выбрите необходимый диапазон и нажмите кнопку "Выделить выбранное" (вариант 3)

| 🖉 Elegir marking 1.0.20.68             |                                      |           |                |           |            |                |        | - 0 X                        |
|----------------------------------------|--------------------------------------|-----------|----------------|-----------|------------|----------------|--------|------------------------------|
| Файл Создать Правка                    | Справка                              |           |                |           |            |                |        |                              |
| B.B.XDG×                               | Arial • 8 • A+ A- B 🖳 / E 🖬 🗏        | АаВв 123  |                |           | 1          |                | 2      |                              |
| 📑 Число копий: 1 God                   | ех RT200 • Открыт материал: NPP-15хб | Арт.: 116 | 515061 🛛 🖶     |           |            |                | $\sim$ |                              |
| Автоматическая нумерация               | № Текст                              | ]         | 054            |           |            |                |        | <b>C 1 1 1 1 1 1 1 1 1 1</b> |
| Числовая                               | 1 1 QF1                              |           | Qri            | QF2       | и выбрать  |                |        | Выбрать все                  |
| Нач. знач                              | 2 QF2<br>3 2 QF3                     | 2         | QF3            | QF4       | 🛃 Выбрать  |                | 2      | овюрать несколько            |
| Kausan anal                            | 4 QF4                                | 3         | QF5            | QF6       | 🖂 Выбрать  |                |        | C 1 💠 no 1 🌻                 |
| NUMERH, SHOP                           | 6 QF6                                |           |                |           |            |                |        | Выделить выбранное           |
| Префикс                                | 7 4 QF7                              | 4         | QF7            | QF8       | 🛃 Выбрать  |                |        |                              |
|                                        | 9 5 QF9                              | 5         | QF9            | QF10      | 🛃 Выбрать  |                |        | Удалить ячейку               |
| Суффикс                                | 10 QF10                              | 6         | QF11           | QF12      | 🖂 Выбрать  |                |        | Очистить ячейку              |
| War                                    | 12 QF12                              |           |                |           |            |                |        | Вставить пустую ячейку       |
| 1                                      | 13 7 QF13                            |           | QF13           | QF14      | 🕑 выорать  |                |        | Удалить пустые ячейки        |
| Количество повторов                    | 15 8 QF15                            | 8         | QF15           | QF16      | 🛃 Выбрать  |                |        |                              |
| Предварительный просмотр               | 16 QF16<br>17 9 QF17                 | 9         | QF17           | QF18      | 🖂 Выбрать  |                |        | Дублировать X 1              |
|                                        | 18 QF18                              | 10        | 0540           | 0530      | D from     |                |        |                              |
|                                        | 19 10 QF19<br>20 QF20                |           | QF19           | QF20      | и регорате |                |        |                              |
|                                        | 21 11 QF21                           | 11        | QF21           | QF22      | 🛃 Выбрать  |                |        | 🗌 Авторазмер шрифта          |
| Очистить Перенести                     | 22 QF22<br>23 12 QF23                | 12        | QF23           | QF24      | 🖂 Выбрать  |                |        | Порядок ввода текста         |
|                                        | 24 QF24                              | 13        | 0525           | 0526      | D . from   |                |        | По порядку                   |
| Переход на новую строку                | 25 13 QF25                           | 13        | QF25           | QF26      | 🕑 выорать  |                |        |                              |
| Shift + Enter ~                        | 27 14 QF27                           | 14        | QF27           | QF28      | 🛃 Выбрать  |                |        |                              |
| Переход на новую ячейку<br>Enter 	V    | 28 QF28                              |           |                |           |            |                |        |                              |
| Повтор активной ячейки                 |                                      |           |                |           |            |                |        |                              |
| Ctrl + D 🗸 🗸                           |                                      |           |                |           |            |                |        |                              |
| Повтор и увеличение<br>активной ячейки |                                      |           |                |           |            |                |        |                              |
| Ctrl + N 🗸                             |                                      |           |                |           |            |                |        |                              |
|                                        |                                      |           |                |           |            |                |        |                              |
|                                        |                                      |           |                |           |            |                |        |                              |
|                                        |                                      | _         |                |           |            |                |        |                              |
|                                        |                                      | Смещен    | ие поля печати | Печать    | рамки      | Печать полосы  |        |                              |
|                                        |                                      | 0         | 0              | Ширина    |            | Нет            |        |                              |
|                                        |                                      | Вверх     | Вправо         | Высота    |            | Толщина полосы |        |                              |
|                                        |                                      | Вниз      | Влево          | Толщина л | иний       |                |        |                              |
|                                        |                                      |           |                |           |            |                |        |                              |

### 5.10 Для удаления выделите необходимые ячейки (шаг 1) и нажмите кнопку "Удалить ячейку" (шаг 2).

| Elegir marking 1.0.20.68 |                                    |          |                 |        |                    |        |       | - 0 X                           |
|--------------------------|------------------------------------|----------|-----------------|--------|--------------------|--------|-------|---------------------------------|
| Файл Создать Правка      | Справка                            |          |                 |        |                    |        |       |                                 |
| BB%ABX A                 | vial • 8 • A+ A- BU/ FB3           | AaBe 123 |                 |        |                    |        |       |                                 |
|                          |                                    | Ann. 11  | 615061          |        |                    |        |       |                                 |
| стр число копии: П Ооок  | скигдоо Сткрыт материал: Мере-13хо | Apia II  |                 |        |                    |        | <br>_ |                                 |
| Автоматическая нумерация | N= Текст                           | 1        | QF1             | OF2    | Buttoan            |        |       | <ul> <li>Выбрать все</li> </ul> |
| Числовая                 | 1 1 QF1<br>2 QF2                   |          |                 | 912    |                    |        |       | Выбрать несколько               |
| Нач. знач                | 3 2 QF3                            | 2        | QF3             | QF4    | 🗌 Выбрать          |        | 9     |                                 |
|                          | 4 QF4                              | 3        | 055             | 056    | D Buferra          |        |       | С 1 💠 по 6 🌲                    |
| Конечн. знач             | 5 3 QF5                            |          | Qrb             | Qro    | _ оворать          |        |       | Вылелить выбланное              |
| Destaur                  | 7 4 QF7                            | 4        | QF7             | QF8    | 🗌 Выбрать          |        |       |                                 |
| Префикс                  | 8 QF8                              | 5        |                 | 0540   | 0.0.4              |        |       | Удалить ячейку                  |
| Суффикс                  | 9 5 QF9                            |          | QF9             | QF10   | выорать            |        |       |                                 |
|                          | 11 6 QF11                          | 6        | QF11            | QF12   | 🗌 Выбрать          |        |       | Очистить ячеику                 |
| War                      | 12 QF12                            | 7        |                 |        |                    |        |       | Вставить пустую ячейку          |
| 1                        | 13 7 QF13                          |          | QF13            | QF14   | Выбрать            |        |       | Удалить пустые ячейки           |
| Количество повторов      | 14 QF14<br>15 8 QF15               | 8        | QF15            | QF16   | 🗌 Выбрать          |        |       | o gamme injensie internar       |
| 1                        | 16 QF16                            |          |                 |        |                    |        |       |                                 |
| Предварительный просмотр | 17 9 QF17                          | 9        | QF17            | QF18   | 🗆 Выб              |        |       | Дублировать Х 1                 |
|                          | 18 QF18                            | 10       | QF19            | QF20   | Выбрато            |        |       |                                 |
|                          | 20 QF20                            |          |                 |        |                    |        |       |                                 |
|                          | 21 11 QF21                         | 11       | QF21            | QF22   | 🛃 Выбрать          |        |       | Авторазмер шрифта               |
| Очистить Перенести       | 22 QF22                            | 12       | QF23            | QE24   | 🔽 Выбрать          |        |       |                                 |
|                          | 23 12 QF23<br>24 QF24              |          | 4,10            |        | - booperb          |        |       | Порядок ввода текста            |
| Переход на новую строку  | 25 13 QF25                         | 13       | QF25            | QF26   | 🛃 Выбрать          |        |       | По порядку 🗸 🗸                  |
| Shift + Enter            | 26 QF26                            | 14       | 0527            | OE28   | Ruform             |        |       |                                 |
| Переход на новую ячейку  | 27 14 QF27<br>28 QF28              |          | QI ZI           | 4120   |                    |        |       |                                 |
| Enter ~                  | 20 0120                            |          |                 |        |                    |        |       |                                 |
| Повтор активной ячейки   |                                    |          |                 |        |                    |        |       |                                 |
| Ctrl + D 🗸 🗸             |                                    |          |                 |        |                    |        |       |                                 |
| Повтор и увеличение      |                                    |          |                 |        |                    |        |       |                                 |
| активной ячейки          |                                    |          |                 |        |                    |        |       |                                 |
| Currin -                 |                                    |          |                 |        |                    |        |       |                                 |
|                          |                                    |          |                 |        |                    |        |       |                                 |
|                          |                                    |          |                 |        |                    |        |       |                                 |
|                          |                                    |          |                 |        |                    |        |       |                                 |
|                          |                                    | Смеще    | ние поля печати | Печ    | ать рамки Печать п | полосы |       |                                 |
|                          |                                    | 0        | 0               | Ширина | Нет                | ~      |       |                                 |
|                          |                                    | Ввер     | к Вправо        | Высота | Топшина по         | олосы  |       |                                 |
|                          |                                    |          |                 |        |                    |        |       |                                 |
|                          |                                    | Вниз     | Влево           | Толщи  | на линий           |        |       |                                 |

# 5.11 Для того, чтобы очистить выбранные ячейки, выберите необходимые ячейки (шаг 1) и нажмите кнопку "Очистить ячейку" (шаг 2).

| ∠ Elegir marking 1.0.20.68    |                                      |          |                  |         |            |                |   | - 0 X                  |
|-------------------------------|--------------------------------------|----------|------------------|---------|------------|----------------|---|------------------------|
| Файл Создать Правка           | Справка                              |          |                  |         |            |                |   |                        |
| E.E.XDG×                      | Arial 🔹 8 🔹 🗛 🗛 🖪 💆 🖉 🗐 🗐            | АаВв 123 |                  |         |            |                |   |                        |
| 🕞 Число копий: 1 God          | ех RT200 • Открыт материал: NPP-15x6 | Арт.:    | 11615061 🛛       |         |            |                |   |                        |
| Автоматическая нумерация      | № Текст                              |          | 054              |         |            |                |   | B Rufeen and           |
| Числовая                      | 1 1 QF1<br>2 QF2                     |          | Q11              | QF2     | _ выорать  |                |   | Выбрать несколько      |
| Нач. знач                     | 3 2 QF3                              | 2        | QF3              | QF4     | 🗌 Выбрать  |                |   |                        |
| Конечн. знач                  | 4 QF4<br>5 3 QF5                     | 3        | QF5              | QF6     | 🗌 Выбрать  |                | 9 | C 1 💠 no 6 💠           |
|                               | 6 QF6                                | 4        | OF7              | OF8     | Выбрать    |                |   | Выделить выбранное     |
| Префикс                       | 7 4 QF7<br>8 QF8                     |          | 417              | Q, U    |            |                |   | Удалить ячейку         |
| Суффикс                       | 9 5 QF9                              | 5        | QF9              | QF10    | Вы         | /              |   | Course and u           |
|                               | 11 6 QF11                            | 6        | QF11             | QF12    | 🗌 Выбрат   |                |   | Очистить ячеику        |
| War                           | 12 QF12                              | 7        |                  | _       | Выбрать    |                |   | Вставить пустую ячейку |
| 1 Количество повторов         | 14                                   |          |                  | _       |            |                |   | Удалить пустые ячейки  |
| 1                             | 15 8                                 | •        |                  | _       | выорать    |                |   |                        |
| Предварительный просмотр      | 17 9 QF17                            | 9        | QF17             | QF18    | 🗌 Выбрать  |                |   | Дублировать Х 1        |
|                               | 18 QF18<br>19 10 QF19                | 10       | QF19             | QF20    | 🗌 Выбрать  |                |   |                        |
|                               | 20 QF20                              | 11       | 0F21             | 0F22    | Выбрать    |                |   |                        |
|                               | 21 11 QF21<br>22 QF22                |          |                  |         |            |                |   |                        |
| Очистить Перенести            | 23 12 QF23                           | 12       | QF23             | QF24    | 🗌 Выбрать  |                |   | Порядок ввода текста   |
| Переход на новую строку       | 25 13 QF25                           | 13       | QF25             | QF26    | 🗌 Выбрать  |                |   | По порядку 🗸 🗸         |
| Shift + Enter ~               | 26 QF26<br>27 14 QF27                | 14       | QF27             | QF28    | Выбрать    |                |   |                        |
| Переход на новую ячейку       | 28 QF28                              |          |                  |         |            |                |   |                        |
| Enter V                       |                                      |          |                  |         |            |                |   |                        |
| Ctrl + D ~                    |                                      |          |                  |         |            |                |   |                        |
| Повтор и увеличение           |                                      |          |                  |         |            |                |   |                        |
| активнои ячеики<br>Ctrl + N ✓ |                                      |          |                  |         |            |                |   |                        |
|                               |                                      |          |                  |         |            |                |   |                        |
|                               |                                      |          |                  |         |            |                |   |                        |
|                               |                                      |          |                  |         |            |                |   |                        |
|                               |                                      | Сме      | цение поля печат | и Пе    | мать рамки | Печать полосы  |   |                        |
|                               |                                      |          | 0 0              | Ширин   | ła         | Нет            |   |                        |
|                               |                                      | Ber      | ерх Вправ        | о Высот | ra         | Толщина полосы |   |                        |
|                               |                                      | Вн       | из Влево         | Толщи   | ина линий  |                |   |                        |
|                               |                                      |          |                  |         |            |                |   |                        |

# 5.12 Для вставки пустой ячейки выберите необходимую ячейку (шаг 1) и нажмите кнопку "Вставить пустую ячейку" (шаг 2).

| Elegir marking 1.0.20.68 |                                       |           |               |      |              |                |   | - 0 X                           |
|--------------------------|---------------------------------------|-----------|---------------|------|--------------|----------------|---|---------------------------------|
| Файл Создать Правка      | Справка                               |           |               |      |              |                |   |                                 |
| B.BIXDA×I                | Arial • 8 • A+ A- B 🛛 / E 🖬 🗏         | АаВв 123  |               |      |              |                |   |                                 |
| 📑 Число копий: 1 Go      | dex RT200 - Открыт материал: NPP-15х6 | Арт.: 116 | 15061 🛛 🖶     | 1    |              |                |   |                                 |
|                          | № Текст                               |           | _             | _    |              |                |   | -                               |
| Автоматическая нумерация | 1 1 QF1                               | 1         | QF1           | QF2  | 🗌 Выбрать    |                |   | <ul> <li>Выбрать все</li> </ul> |
| Нач. знач                | 2 QF2<br>3 2 QF3                      | 2         | QF3           | QF4  | 🗌 Выбрать    |                |   | Выбрать несколько               |
|                          | 4 QF4                                 | 2         | 0.55          | 050  | 0.0.6.       |                |   | C 1 💠 no 6 💠                    |
| Конечн. знач             | 5 3 QF5                               |           | QFD           | Qro  | _ выорать    |                |   | Выделить выбранное              |
| Префикс                  | 7 4 QF7                               | 4         | QF7           | QF8  | 🗌 Выбрать    |                |   |                                 |
|                          | 8 QF8                                 | 5         | QF9           | QF10 | Выбрать      |                | • | Удалить ячейку                  |
| Суффикс                  | 10 QF10                               |           |               |      | _            |                |   | Очистить ячейку                 |
| Illar                    | 11 6 QF11<br>12 QF12                  | 0         | QF11          | QF12 | Выбрать      |                |   | Вставить пустую ячейку          |
| 1                        | 13 7 QF17                             | 7         | QF17          | QF18 | 🗆 Вы         |                |   |                                 |
| Количество повторов      | 14 QF18                               | 8         |               | _    | 🗌 Выбрар     |                |   | Удалить пустые ячейки           |
| 1                        | 16                                    |           |               |      |              |                |   |                                 |
| Предварительный просмотр | 17 9                                  | 9         | _             | _    | Выбрать      |                |   | Дублировать Х 1                 |
|                          | 19 10 QF19                            | 10        | QF19          | QF20 | 🗌 Выбрать    |                |   |                                 |
|                          | 20 QF20                               | 11        | QF21          | QF22 | 🗌 Выбрать    |                |   | Авторазмер шрифта               |
|                          | 22 QF22                               |           |               |      | _            |                |   |                                 |
| Очистить Перенести       | 23 12 QF23                            | 12        | QF23          | QF24 | 🔄 Выбрать    |                |   | Порядок ввода текста            |
| Переход на нових строку  | 24 GF24<br>25 13 GF25                 | 13        | QF25          | QF26 | 🗌 Выбрать    |                |   | По порядку 🗸 🗸                  |
| Shift + Enter ~          | 26 QF26                               | 14        | QF27          | QF28 | 🗌 Выбрать    |                |   |                                 |
| Переход на новую ячейку  | 27 14 GF27<br>28 QF28                 |           |               |      | 0            |                |   |                                 |
| Enter ~                  |                                       |           |               |      |              |                |   |                                 |
| Повтор активной ячейки   |                                       |           |               |      |              |                |   |                                 |
| Повтор и увеличение      |                                       |           |               |      |              |                |   |                                 |
| активной ячейки          |                                       |           |               |      |              |                |   |                                 |
|                          |                                       |           |               |      |              |                |   |                                 |
|                          |                                       |           |               |      |              |                |   |                                 |
|                          |                                       |           |               |      |              |                |   |                                 |
|                          |                                       | Смещен    | ие поля печат | и    | Іечать рамки | Печать полосы  |   |                                 |
|                          |                                       | 0         | 0             | Шири | на           | Her 🗸          |   |                                 |
|                          |                                       | Beenv     | Bonap         |      |              | Transmission   |   |                                 |
|                          |                                       | верх      | Dipas         | Высо |              | толщина полосы |   |                                 |
|                          |                                       | Вниз      | Влево         | Толш | тина линий   |                |   |                                 |

# 5.13 Для удаления пустых ячеек выберите необходимые ячейки (шаг 1) и нажмите кнопку "Удалить пустые ячейки" (шаг 2).

| Elegir marking 1.0.20.68               |                                      |           |               |        |            |               |  |   | -              | o x         |
|----------------------------------------|--------------------------------------|-----------|---------------|--------|------------|---------------|--|---|----------------|-------------|
| Файл Создать Правка                    | Справка                              |           |               |        |            |               |  |   |                |             |
| BB X B B X I                           | Arial - 8 - A- A - B 🖳 🖉 🖉 🖉         | аВв 123   |               |        |            |               |  |   |                |             |
| 🚍 Число копий: 1 God                   | ех RT200 • Открыт материал: NPP-15хб | Арт.: 116 | 515061        | 1      |            |               |  |   |                |             |
| A                                      | № Текст                              |           | _             | _      |            |               |  |   |                |             |
| Чисповая                               | 1 1 QF1                              | 1         | QF1           | QF2    | 🗌 Выбрать  |               |  |   | Выбрать все    | ē           |
| Нач. знач                              | 2 QF2<br>3 2 QF3                     | 2         | QF3           | QF4    | 🗌 Выбрать  |               |  |   | Выбрать неск   | олько       |
|                                        | 4 QF4                                | 2         |               |        |            |               |  |   | C 1 💠 r        | no 6 🜩      |
| Конечн. знач                           | 5 3 QF5<br>6 QF6                     | 5         | ųrs           | QFO    | _ выорать  |               |  |   | Выделить в     | ыбранное    |
| Префикс                                | 7 4 QF7                              | 4         | QF7           | QF8    | 🗌 Выбрать  |               |  |   |                |             |
|                                        | 8 QF8                                | 5         | QF9           | QF10   | Выбрать    |               |  | 6 | Удалить        | ячейку      |
| Суффикс                                | 10 QF10                              |           | _             | _      |            |               |  |   | Очистить       | ячейку      |
|                                        | 11 6 QF11                            | 6         | QF11          | QF12   | Вы         | 1             |  |   | Botasuta nuc   | The subdry  |
| Uar<br>1                               | 12 QF12<br>13 7 QF17                 | 7         | QF17          | QF18   | 🗌 Выбрар   |               |  |   | De labino hije | THE REPRESE |
| Количество повторов                    | 14 QF18                              | 8         |               |        | Bufoam     |               |  |   | Удалить пуст   | гые ячейки  |
| 1                                      | 15 8                                 |           |               |        |            |               |  |   |                |             |
| Предварительный просмотр               | 17 9                                 | 9         |               | _      | 🕑 Выбрать  |               |  |   | Дублировать    | , X 1       |
|                                        | 18<br>19 10 QF19                     | 10        | QF19          | QF20   | 🗌 Выбрать  |               |  |   |                |             |
|                                        | 20 QF20                              | 11        | 0524          | 0500   |            |               |  |   |                |             |
|                                        | 21 11 QF21                           |           | QF21          | QF22   | выорать    |               |  |   | Авторазме      | р шрифта    |
| Очистить Перенести                     | 23 12 QF23                           | 12        | QF23          | QF24   | 🗌 Выбрать  |               |  |   | Порядок ввода  | атекста     |
|                                        | 24 QF24                              | 13        | QE25          | QE26   | Выбрать    |               |  |   | По порядку     | ~           |
| Переход на новую строку                | 25 13 QF25<br>26 QF26                |           |               |        | 0          |               |  |   |                |             |
| Shift + Enter                          | 27 14 QF27                           | 14        | QF27          | QF28   | 🗌 Выбрать  |               |  |   |                |             |
| Enter ~                                | 28 QF28                              |           |               |        |            |               |  |   |                |             |
| Повтор активной ячейки                 |                                      |           |               |        |            |               |  |   |                |             |
| Ctrl + D 🗸                             |                                      |           |               |        |            |               |  |   |                |             |
| Повтор и увеличение<br>активной ячейки |                                      |           |               |        |            |               |  |   |                |             |
| Ctrl + N 🗸                             |                                      |           |               |        |            |               |  |   |                |             |
|                                        |                                      |           |               |        |            |               |  |   |                |             |
|                                        |                                      |           |               |        |            |               |  |   |                |             |
|                                        |                                      |           |               |        |            |               |  |   |                |             |
|                                        |                                      | Смещен    | ие поля печат | и Печ  | нать рамки | Печать полосы |  |   |                |             |
|                                        |                                      | 0         | 0             | Ширина | a H        | ет 🗸          |  |   |                |             |
|                                        |                                      | Вверх     | Вправо        | Высота | , т        | олщина полосы |  |   |                |             |
|                                        |                                      | Burn      | Rneep         | Ter    |            |               |  |   |                |             |
|                                        |                                      | DHVIS     | Difeed        | Толщия | налинии    |               |  |   |                |             |

# 5.14 Для дублирования ячеек выберите необходимые ячейки (шаг 1), введите количество копий и нажмите кнопку "Дублировать" (шаг 2).

| Elegis marking 1 0 20 69 |                                      |           |               |        |              |                                                                                                    |  |   | - <b>a</b> V           |
|--------------------------|--------------------------------------|-----------|---------------|--------|--------------|----------------------------------------------------------------------------------------------------|--|---|------------------------|
| Дайа Создать Правка      | Consers                              |           |               |        |              |                                                                                                    |  |   | U ^                    |
|                          |                                      | - D- 400  |               |        |              |                                                                                                    |  |   |                        |
|                          | Anal *8 *A*A-DY/EDE/                 | ADB 123   |               |        |              |                                                                                                    |  |   |                        |
| 👘 Число копий: 1 God     | ex RT200 • Открыт материал: NPP-15x6 | Арт.: 116 | 15061         | 1      |              |                                                                                                    |  |   |                        |
| Автоматическая нумерация | № Текст                              | 1         | OF1           | 053    | O D from     |                                                                                                    |  |   |                        |
| Числовая                 | 1 1 QF1                              |           | Qri           | QF2    | выорать      |                                                                                                    |  |   |                        |
| Нач. знач                | 2 QF2<br>3 2 QF3                     | 2         | QF3           | QF4    | 🗌 Выбрать    |                                                                                                    |  |   | выорать несколько      |
|                          | 4 QF4                                | 2         |               |        |              |                                                                                                    |  |   | C 1 💠 no 6 💠           |
| Конечн. знач             | 5 3 QF5                              | 3         | QF5           | QF6    |              | -                                                                                                    |  |   | Duran aufanus          |
|                          | 6 QF6<br>7 4 QF7                     | 4         | QF7           | QF8    | 🗌 Выбрат     |                                                                                                    |  |   | выделить выоранное     |
| Префикс                  | 8 QF8                                | 5         |               |        |              |                                                                                                    |  |   | Удалить ячейку         |
| Суффикс                  | 9 5 QF9                              | 5         | QF9           | QF10   | Выбрать      |                                                                                                    |  |   | 0                      |
|                          | 10 QF10<br>11 6 QF9                  | 6         | QF9           | QF10   | 🗌 Выбрать    |                                                                                                    |  |   | Очистить ячейку        |
| War                      | 12 QF10                              | 7         |               |        |              |                                                                                                    |  | 0 | Вставить пустую ячейку |
| 1                        | 13 7 QF9                             |           | QF9           | QF10   | Выбрать      |                                                                                                    |  | 9 | Удалить пустые ячейки  |
| Количество повторов      | 14 QF10<br>15 8 QF9                  | 8         | QF9           | QF10   | 🗌 Выбрать    |                                                                                                    |  |   |                        |
| 1                        | 16 QF10                              | 9         | 0.50          | 0540   |              |                                                                                                    |  |   |                        |
| предварительный просмотр | 17 9 QF9                             | 5         | Q19           | QF10   | _ выорать    |                                                                                                    |  |   | Дублировать X 10       |
|                          | 19 10 QF9                            | 10        | QF9           | QF10   | 🗌 Выбрать    |                                                                                                    |  |   |                        |
|                          | 20 QF10                              | 11        | 050           | 0540   |              |                                                                                                    |  |   |                        |
|                          | 21 11 QF9                            |           | Qra           | QF10   | _ выорать    |                                                                                                    |  |   | Авторазмер шрифта      |
| Очистить Перенести       | 23 12 QF9                            | 12        | QF9           | QF10   | 🗌 Выбрать    |                                                                                                    |  |   | Порядок ввода текста   |
|                          | 24 QF10                              | 12        | 050           | 0540   |              |                                                                                                    |  |   | По порядку             |
| Переход на новую строку  | 25 13 QF9                            | 15        | Qra           | QF10   | _ выорать    |                                                                                                    |  |   |                        |
| Shift + Enter 🗸          | 27 14 QF9                            | 14        | QF9           | QF10   | Выбрать      |                                                                                                    |  |   |                        |
| Переход на новую ячейку  | 28 QF10                              | 15        | 050           | 0540   |              |                                                                                                    |  |   |                        |
| Enter V                  | 29 15 QF9<br>20 OF10                 | 15        | Qra           | QF10   | _ выорать    |                                                                                                    |  |   |                        |
| Повтор активной ячейки   | 30 QF10                              |           |               |        |              |                                                                                                    |  |   |                        |
| Повтор и увеличение      |                                      |           |               |        |              |                                                                                                    |  |   |                        |
| активной ячейки          |                                      |           |               |        |              |                                                                                                    |  |   |                        |
| Ctrl + N V               |                                      |           |               |        |              |                                                                                                    |  |   |                        |
|                          |                                      |           |               |        |              |                                                                                                    |  |   |                        |
|                          |                                      |           |               |        |              |                                                                                                    |  |   |                        |
|                          |                                      |           |               |        |              |                                                                                                    |  |   |                        |
|                          |                                      | Смещен    | ие поля печат | 4      | Течать рамки | Печать полосы                                                                                                    |  |   |                        |
|                          |                                      | 0         | 0             | Шир    | ина          | Нет                                                                                                    |  |   |                        |
|                          |                                      | Recov     | Bacan         |        |              | Terrent and a second second sec |  |   |                        |
|                          |                                      | оверх     | Unpasc        | , DPIC | UId          | толщина Полосы                                                                                                    |  |   |                        |
|                          |                                      | Вниз      | Влево         | Тол    | цина линий   |                                                                                                    |  |   |                        |
|                          |                                      |           |               |        |              |                                                                                                    |  |   |                        |

### 5.15 Для редактирования обозначения в ячейке в таблице: выделите необходимую ячейку (шаг 1) и отредактируйте обозначение (шаг 2).

| Elegir marking 1.0.20.68               |                                        |           |        |       |              |                |         | - 0              | ×        |
|----------------------------------------|----------------------------------------|-----------|--------|-------|--------------|----------------|---------|------------------|----------|
| Файл Создать Правка                    | Справка                                |           |        |       |              |                |         |                  |          |
| BRIXNGXI                               | Arial • 8 • A+ A- <b>B</b> 🛛 / E 🖬 🗏 4 | АаВв 123  |        |       |              |                |         |                  |          |
| 🖶 Число копий: 1 God                   | ех RT200 • Открыт материал: NPP-15x6   | Арт.: 116 | 15061  |       |              |                |         |                  |          |
| 127                                    | Nº Tevor                               |           | 1.121  |       |              |                |         | _                | _        |
| Автоматическая нумерация               | 1 1 QF1                                | 1         | QF1    | QF2   | 🗌 Выбрать    |                | ( ) ( ) | Выбрать все      |          |
| Числовая                               | 2 QF2                                  | 2         | 053    | 054   | 0.0.4        |                |         | Выбрать несколь  | ко       |
| Hay, 3Hay                              | 3 2 QF3                                |           | QF3    | Qr4   | выорать      |                |         |                  |          |
| Конечн. знач                           | 4 QF4<br>5 3 QF5                       | 3         | QF5    | QF6   | 🗌 Выбрать    |                |         |                  | • 📼      |
|                                        | 6 QF6                                  | 4         | 057    | 050   | 0.0.4        |                |         | Выделить выбр    | анное    |
| Префикс                                | 7 4 QF7                                |           | QF7    | ųro   | выорать      |                |         |                  |          |
|                                        | 9 5 QF9                                | 5         | QF9    | QF10  | 🗌 Выбрать    |                |         | Удалить яче      | яку      |
| Суффикс                                | 10 QF10                                | 6         | 059    | 0540  | D Puttorn    |                |         | Очистить яче     | айку     |
| Iller                                  | 11 6 QF9                               |           | QF9    | QF10  | выорать      |                |         | Вставить пустук  | о ячейку |
| 1                                      | 13 7 QF9                               | 7         | QF9    | QF10  | 🗌 Выбрать    |                |         |                  | _        |
| Количество повторов                    | 14 QF10                                | 8         | 059    | 0540  | D Puttorn    |                |         | Удалить пустые   | ячейки   |
| 1                                      | 15 8 QF9                               |           | Qra    | Grio  |              |                |         |                  |          |
| Предварительный просмотр               | 17 9 QF9                               | 9         | QF9    | QF10  | 🗌 Выбрать    |                |         | Дублировать      | X 10     |
|                                        | 18 QE10                                | 10        | 059    | 0540  | D Puttern    |                |         |                  |          |
|                                        | 19 10 DF9                              |           | Qra    | Grio  |              |                |         |                  |          |
|                                        | 21 11 QF9                              | 11        | QF9    | QF10  | 📃 Выбрать    |                |         | Авторазмер ш     | рифта    |
| Онистить Перенести                     | 22 QF10                                | 12        | 059    | 0540  | D Puttern    |                |         |                  |          |
| Перенесни                              | 23 12 QF9<br>24 QF10                   |           | Qra    | Grio  |              |                |         | орядок ввода тен | кста     |
| Переход на новую строку                | 25 13 QF9                              | 13        | QF9    | QF10  | 🗌 Выбрать    |                | (       | 1о порядку       | ~        |
| Shift + Enter V                        | 26 QF10                                | 14        | OF9    | OE10  | Buffnam      |                |         |                  |          |
| Переход на новую ячейку                | 27 14 QF9<br>28 QE10                   |           | Q, J   | Gillo |              |                |         |                  |          |
| Enter ~                                | 29 15 QF9                              | 15        | QF9    | QF10  | 🗌 Выбрать    |                |         |                  |          |
| Повтор активной ячейки                 | 30 QF10                                |           |        |       |              |                |         |                  |          |
| Ctrl + D 🗸 🗸                           |                                        |           |        |       |              |                |         |                  |          |
| Повтор и увеличение<br>активной ячейки |                                        |           |        |       |              |                |         |                  |          |
| Ctrl + N V                             |                                        |           |        |       |              |                |         |                  |          |
|                                        |                                        |           |        |       |              |                |         |                  |          |
|                                        |                                        |           |        |       |              |                |         |                  |          |
|                                        |                                        |           |        |       |              |                |         |                  |          |
|                                        |                                        | Charmen   |        |       | Іечать рамки | Пенать полосы  |         |                  |          |
|                                        |                                        | Смещен    |        |       |              | Lies           |         |                  |          |
|                                        |                                        |           |        | шири  | 1Hd          |                |         |                  |          |
|                                        |                                        | Вверх     | Вправо | Выс   | ота          | Толщина полосы |         |                  |          |
|                                        |                                        | Вниз      | Влево  | Толи  | цина линий   |                |         |                  |          |
|                                        |                                        |           |        |       |              |                |         |                  |          |

### 5.16 Для заполнения обозначений с помощью "автонумерации" на панели инструментов слева выберите:

- начальное и конечное значение
- при необходимости добавьте префикс/суффикс (буквенный/числовой)
- при необходимости установите шаг значения, кол-во повторов
- после ввода значений результат можно проверить в окне предварительного просмотра слева
- для переноса значений на рабочую область нажмите кнопку "перенести"

| Elegir marking 1.0.20.68                |                                       |            |               |             |           |                | - U X                  |
|-----------------------------------------|---------------------------------------|------------|---------------|-------------|-----------|----------------|------------------------|
| Файл Создать Правка                     | Справка                               |            |               |             |           |                |                        |
| £₿ %₿₿×                                 | A 🕛 🍃 • 8 • A A B 🖉 / E 🖬 🖃 /         | АаВв 123   |               |             |           |                |                        |
| 🕞 Число копий: 1 Goo                    | dex RT200 • Открыт материал: NPP-15x6 | Арт.: 1161 | 5061          |             |           |                |                        |
| ( , , , , , , , , , , , , , , , , , , , | № Текст                               | 1          |               |             |           |                |                        |
| Автоматическая нумерация                | 1 1 QF1.1                             | 1          | QF1.1         | QF1.1       | 🗌 Выбрать |                | Выбрать все            |
| Числовая                                | 2 QF1.1                               |            |               |             |           |                | Выбрать несколько      |
| Нач. знач                               | 3 2 QF2.1                             | 2          | QF2.1         | QF2.1       | 🗌 Выбрать |                | 1                      |
| 1                                       | 4 QF2.1                               | 2          | 050.4         | 050.4       | 0.0.4     |                | C 1 💠 no 1 💠           |
| Конечн. знач                            | 5 3 QF3.1                             | 5          | QF3.1         | QF3.1       | выорать   |                |                        |
| 38                                      | 6 QF3.1                               | 4          | QF4.1         | QF4.1       | Выбрать   |                | выделить выоранное     |
| Префикс                                 | 7 4 GF4.1<br>8 OF4.1                  |            |               |             | 0         |                | No.                    |
| QF                                      | 9 5 QF5.1                             | 5          | QF5.1         | QF5.1       | 🗌 Выбрать |                | удалить ячеику         |
| Суффикс                                 | 10 QF5.1                              |            |               |             |           |                | Очистить ячейку        |
| .1                                      | 11 6 QF6.1                            | 6          | QF6.1         | QF6.1       | 🔄 Выбрать |                |                        |
| War                                     | 12 QF6.1                              | 7          | 057.4         | 057.4       | D Bufferm |                | Вставить пустую ячейку |
| 1                                       | 13 7 QF7.1                            |            | Qr7.1         | Qr7.1       |           |                | Удалить пустые ячейки  |
| Количество повторов                     | 14 QF7.1                              | 8          | QF8.1         | QF8.1       | Выбрать   |                |                        |
| 2                                       | 16 QF8 1                              |            |               |             |           |                | //                     |
| Предварительный просмотр                | 17_ 9 QF9.1                           | 9          | QF9.1         | QF9.1       | 🗌 Выбрать |                | Дублировать Х 1        |
| QF1.1                                   | QF9.1                                 | 10         |               |             |           |                |                        |
| QF2.1                                   | 10 QE10.1                             | 10         | QF10.1        | QF10.1      | 🔄 Выбрать |                |                        |
| QF2.1                                   | 20 QF10.1                             | 11         | 0541.4        | 0511.1      | Bufear    |                |                        |
|                                         | 11 QF11.1                             |            | 4, 11.1       | 4, 111      |           |                |                        |
| Очистить Перенести                      | 22 GF11.1<br>23 12 OF12.1             | 12         | QF12.1        | QF12.1      | 🗌 Выбрать |                |                        |
|                                         | 24 QF12.1                             |            |               | _           |           |                |                        |
| Переход на новую строку                 | 25 13 QF13.1                          | 13         | QF13.1        | QF13.1      | 🗌 Выбрать |                | По порядку             |
| Shift + Enter V                         | 26 QF13.1                             | 14         | 0514.4        | 0544.4      | D Putern  |                |                        |
| Переход на новую снейку                 | 27 14 QF14.1                          |            | Q114.1        | 4114.1      |           |                |                        |
| Enter                                   | 28 QF14.1<br>29 15 QE15.1             | 15         | QF15.1        | QF15.1      | 🗌 Выбрать |                |                        |
| Повтор активной пивйки                  | 30 QF15.1                             |            |               |             |           |                |                        |
|                                         | 31 16 QF16.1                          | 16         | QF16.1        | QF16.1      | 🗌 Выбрать |                |                        |
|                                         | 32 QF16.1                             | 17         |               |             |           |                |                        |
| активной ячейки                         | 33 17 QF17.1                          | 17         | QF17.1        | QF17.1      | выорать   |                |                        |
| Ctrl + N ∨                              | 34 QF17.1                             | 18         | OF18.1        | QE18.1      | Выбрать   |                |                        |
|                                         | 30 18 QF18.1                          |            |               |             | 0         |                |                        |
|                                         | 37 19 QF19.1                          | 19         | QF19.1        | QF19.1      | 🗌 Выбрать |                |                        |
|                                         | 38 QF19.1                             |            |               |             |           |                |                        |
|                                         | 39 20 QF20.1                          | 20         | QE20.1        | QF20.1      | Выбрать   |                |                        |
|                                         | 40 QF20.1                             | Смещени    | е поля печати | Печать ра   | мки       | Печать полосы  |                        |
|                                         | 41 21 QF21.1                          | 5          | 0             | Ширина      |           | Her            |                        |
|                                         | 42 UF21.1<br>42 22 0F22.1             |            | - i           |             |           |                |                        |
|                                         | 44 0F22 1                             | Вверх      | Вправо        | Высота      |           | Толщина полосы |                        |
|                                         | 45 23 QF23.1                          | Вниз       | Влево         | Tomurer     | E.        |                |                        |
|                                         | 46 QF23.1                             | - Divis    |               | толщина лин |           |                |                        |
|                                         |                                       |            |               |             |           |                |                        |

#### 5.17 После переноса, при необходимости, отредактируйте обозначения.

| Elegir marking 1.0.20.68               |                                        |           |               |               |                         | - 0 ×                  |
|----------------------------------------|----------------------------------------|-----------|---------------|---------------|-------------------------|------------------------|
| Файл Создать Правка                    | Справка                                |           |               |               |                         |                        |
| BBIXCÊX                                | Arial 🔹 9,5 🔹 🗛 - 🖪 💆 🖉 🗐 🧃            | АаВв 123  |               |               |                         |                        |
| 🗒 Число копий: 1 God                   | Vex RT200 • Открыт материал: NPP-15x6  | Арт.: 116 | 15061         | 1             |                         |                        |
| Автоматическая нумерация               | N≈ Texcr<br>1 1 0F11                   | 1         | QF1.1         | QF2.1         | 🖉 Выбрать               | 😑 Выбрать все          |
| Числовая<br>Нач. знач                  | 2 QF2.1<br>3 2 QF3.1                   | 2         | QF3.1         | QF4.1         | 🛃 Выбрать               | Выбрать несколько      |
| 1<br>Конечні знач                      | 4 QF4.1<br>5 3 QF5.1                   | 3         | QF5.1         | QF6.1         | 🛃 Выбрать               | C 1 💠 no 1 💠           |
| 38                                     | 6 QF6.1<br>7 4 QF7.1                   | 4         | QF7.1         | QF8.1         | 🛃 Выбрать               | Выделить выбранное     |
| Префикс<br>QF                          | 8 QF8.1<br>9 5 QF9.1                   | 5         | QF9.1         | QF10.1        | 🛃 Выбрать               | Удалить ячейку         |
| Суффикс                                | 10 QF10.1<br>11 6 QF11.1               | 6         | QF11.1        | QF12.1        | 🕑 Выбрать               | Очистить ячейку        |
| War<br>1                               | 12 QF12.1<br>13 7 QF13.1               | 7         | QF13.1        | QF14.1        | 🕑 Выбрать               | Вставить пустую ячейку |
| Количество повторов                    | 14 QF14.1<br>15 8 QF15.1               | 8         | QF15.1        | QF16.1        | 🕑 Выбрать               | Удалить пустые ячейки  |
| Предварительный просмотр               | 16 QF16.1<br>17 9 QF17.1               | 9         | QF17.1        | QF18.1        | 🕑 Выбрать               | Дублировать Х 1        |
| QF1.1<br>QF2.1<br>QF3.1                | 18 QF18.1<br>19 10 QF19.1              | 10        | QF19.1        | QF20.1        | 🕑 Выбрать               |                        |
| QF4.1<br>QF5.1                         | 20 QF20.1<br>21 11 QF21.1              | 11        | QF21.1        | QF22.1        | 🕑 Выбрать               | Авторазмер шрифта      |
| Очистить Перенести                     | 22 QF22.1<br>23 12 QF23.1              | 12        | QF23.1        | QF24.1        | 🕑 Выбрать               | Порядок ввода текста   |
| Переход на новую строку                | 24 QF24.1<br>25 13 QF25.1              | 13        | QF25.1        | QF26.1        | 🛃 Выбрать               | По порядку 🗸           |
| Shift + Enter V                        | 26 QF26.1<br>27 14 QF27.1              | 14        | QF27.1        | QF28.1        | 🛃 Выбрать               |                        |
| Enter ~                                | 28 GF28.1<br>29 15 GF29.1              | 15        | <u>QF29.1</u> | QF30.1        | 🕑 Выбрать               |                        |
| Повтор активной ячейки<br>Сtrl + D     | 30 GF30.1<br>31 16 GF31.1              | 16        | <u>QF31.1</u> | QF32.1        | 🕑 Выбрать               |                        |
| Повтор и увеличение<br>активной ячейки | 32 GF32.1<br>33 17 QF33.1<br>24 OF4.1  | 17        | <u>QF33.1</u> | QF34.1        | 🕑 Выбрать               |                        |
| Ctrl + N V                             | 34 GF34.1<br>35 18 QF35.1<br>26 OF56.1 | 18        | QF35.1        | QF36.1        | 🕑 Выбрать               |                        |
|                                        | 37 19 QF37.1<br>38 QF38.1              | 19        | <u>QF37.1</u> | <u>QF38.1</u> | 🕑 Выбрать               |                        |
|                                        |                                        | Current   |               | . Davas       | DAMAN Devices, popolici |                        |
|                                        |                                        | 5         |               | Ширина        | Hera V                  |                        |
|                                        |                                        | Вверх     | Bnpaso        | Высота        | Толщина полосы          |                        |
|                                        |                                        | Вниз      | Влево         | Толщина       | need                    |                        |

# 5.18 Для загрузки обозначений из Excel: подготовьте таблицу Excel, в которой значения заполнены в ОДИН ЛИСТ, ОДИН СТОЛБЕЦ БЕЗ ПРОБЕЛОВ И ПРОПУСКОВ!

| a 日 り                                                                                                    | • (2            | ~ <b>⊽</b> Обс          | значения QF  | - Excel      |        |                |         |              |         | ۶r      | Іоиск                |                    |                            |                    |                                |                       |                                      |                         |                         |            |                | ١                       | Вход | -       | οx         |
|----------------------------------------------------------------------------------------------------|-----------------|-------------------------|--------------|--------------|--------|----------------|---------|--------------|---------|---------|----------------------|--------------------|----------------------------|--------------------|--------------------------------|-----------------------|--------------------------------------|-------------------------|-------------------------|------------|----------------|-------------------------|------|---------|------------|
| Файл Глав                                                                                                    | ная             | Вставка                 | Разметка с   | траницы      | Формул | ы Данные       | е Рецен | нзировани    | е Вид   | Справка | Acroba               |                    |                            |                    |                                |                       |                                      |                         |                         |            |                |                         |      | ப் Общи | й доступ 👻 |
| Спавить №<br>вставить Ф                                                                                                    | َ<br>ر          | alibri<br>жкк <u>ч</u>  | •[11<br>• ⊞• | → A* A*<br>& | = =    | = <b>=</b> ≫ • | = 📴 ∽   | Общий<br>🚰 🗸 | % 000 5 | *       | Условн<br>форматиров | ре Фор<br>ание∽ ка | оматировати<br>к таблицу ~ | Б Стили<br>ячеек * | 🔠 Встави<br>😿 Удали<br>🛗 Форма | ить ¥<br>ть ¥<br>ат ¥ | ∑ ~ А<br>Я<br>У ~ Сорти<br>∢ ~ и фил | гровка На<br>пътр тавыд | О<br>айти и<br>целить * | Надстройки | Создать<br>Аde | и поделиться<br>obe PDF |      |         |            |
| Буфер обмена                                                                                                    | ß               |                         | Шрифт        |              | 5      | Выравнивание   |         | Γ2           | Число   | ß       |                      | Стил               | и                          |                    | Ячейк                          | си                    | Реда                                 | ктирование              |                         | Надстройки | Adol           | pe Acrobat              |      |         | ~          |
| A1                                                                                                    | <b>-</b> ] : [] | $\times \checkmark f_x$ | QF1          |              |        |                |         |              |         |         |                      |                    |                            |                    |                                |                       |                                      |                         |                         |            |                |                         |      |         | ~          |
| Α           1         QF1           2         QF2           3         QF3           4         QF4           4         QF4           5         QF5           6         QF6           7         QF7           8         QF8           9         QF9           10         QF10           11         QF11           12         QF13           4         QF14           15         QF15           16         QF16           17         QF17           18         QF18           19         QF19           20         QF21 | B               | C                       |              | E            | F      | 6              | H       |              |         | K       |                      | M                  | N                          | 0                  | P                              | Q                     | R                                    | S                       | T                       |            |                | W                       | X    | Y       | Z 4        |
| 2 QF22<br>23 QF23<br>24 QF24<br>25 QF25<br>26 QF25<br>26 QF26<br>27 QF27<br>28 QF28<br>29 QF29<br>30 QF30<br>31 QF31<br>32 QF32                                                                                                    | Ли              | ct 1                    | +            |              |        |                |         |              |         |         |                      |                    |                            |                    |                                |                       |                                      |                         |                         |            |                |                         |      |         |            |

#### 5.19 Выберите используемый материал (шаг 1).

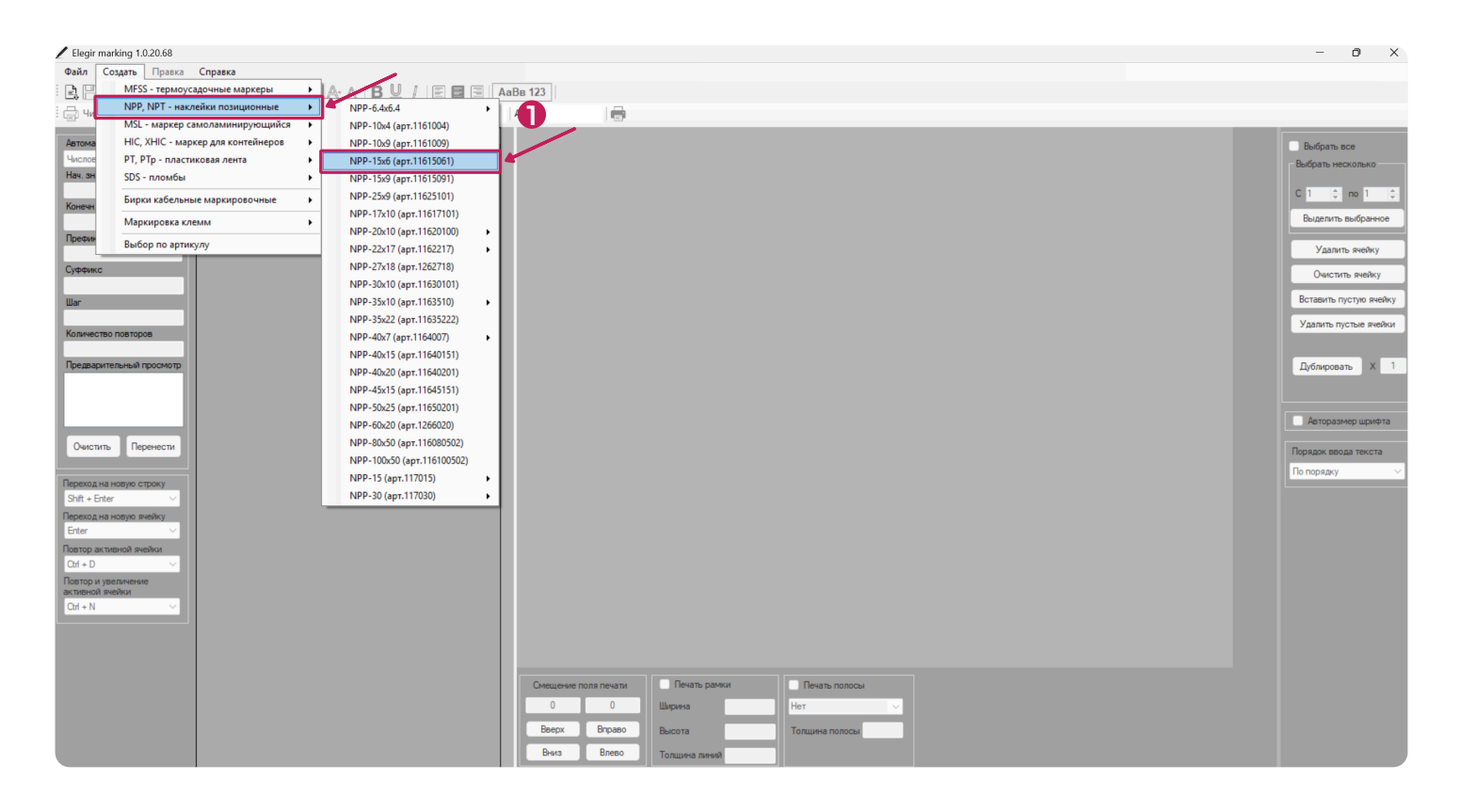

5.20 На панели инструментов в верхнем левом углу выберите "Файл" (шаг 1) → "Заполнить из таблицы Excel" (шаг 2).

| Orspire       A ABB 123         Sapan       Orspire assignment         Bandomine State       Are: 1151261         Copanies       Exect         Orspire saperment       Exect         Budgens ace       Budgens ace         Budgens to Spätne       Exect         Orspire saperment       Exect         Disparation       Exect         Budgens to Spätne       Exect         Disparation       Exect         Budgens to Spätne       Exect         Disparation       Exect         Budgens to Spätne       Exect         Budgens to Spätne       Exect <t< th=""></t<>                                                                                                    |
|----------------------------------------------------------------------------------------------------|
| Ortparis   3argaris     Ortparis aggiris     Ortparis aggiris     Ortparis aggiris     Addestris us datava     Ortparis aggiris     Addestris us datava     Ortparis aggiris     Addestris us datava     Ortparis aggiris     Addestris us datava     Ortparis aggiris     Addestris us datava     Ortparis aggiris     Addestris us datava     Ortparis aggiris     Addestris us datava     Ortparis aggiris     Addestris us datava     Ortparis aggiris     Addestris us datava     Ortparis aggiris     Addestris us datava     Ortparis aggiris     Addestris aggiris     Addestris aggiris <td< td=""></td<>                                                                                                    |
| 3arparis       Orapiari Martepuani       NPP-15.6       Apr.:       1       Budgam         3arparis       Orapiari Martepuani       Apr.:       1       Budgam       Budgam                                                                                                    |
| Banohumus tor tafformus tor tafformus torttafformus torttafformus tor                                                                                                    |
| Addeams us gaina     1     Budgams     Bedgams       Ortpeths # approximate     Corpanits     Edugams     Corpanits       Corpanits     Corpanits     Edugams     Corpanits       Corpanits     Edugams     Edugams     Edugams       Digatespiratement     Image: Corpanits     Edugams     Edugams       Digatespiratement     Edugams     Edugams     Edugams       Bar     Edugams     Edugams     Edugams       Bar     Edugams     Edugams     Edugams       Bar     Edugams     Edugams     Edugams       Bar     Edugams     Edugams     Edugams       Bar     Edugams     Edugams     Edugams       Bar     Edugams     Edugams     Edugams       Bar     Edugams     Edugams     Edugams       Bar     Edugams     Edugams     Edugams       Bar     Edugams     Edugams     Edugams       Bar     Edugams     Edugams     Edugams       Bar     Edugams     Edugams     Edugams       Bar     Edugams     Edugams     Edugams       Bar     Edugams     Edugams     Edugams       Edugams     Edugams     Edugams     Edugams       Edugams     Edugams                                                                                                    |
| Согранить вадугом материале Согранить вадугом материале Согранить вадустом материале Согранить вадустом материале Согранить вадустом материале Высопринтера Прадарительный просмотр Печать Высопринтера Прадарительный просмотр Педарительный просмотр Педарительный просмотр Педарительный просмотр                                                                                                    |
| Сорранть Бал<br>Выбор принтера<br>Прадаарительный просмотр<br>Пеаль<br>Висод<br>Висод<br>Висоб<br>Висоб<br>ВиСС<br>ВиС<br>ВиС<br>ВисОБ<br>ВисОБ<br>ВисОБ<br>Вис<br>Вис<br>Вис<br>ВиСС<br>Ви<br>Вис<br>Ви |
| Corporative tax     Budgen provide tax     Budgen provide tax       Budgen provide tax     Provide tax     Provide tax       Budgen provide tax     Overcharb weeky       Budgen provide tax     Overcharb weeky       Budgen provide tax     Overcharb weeky       Budgen provide tax     Overcharb weeky       Budgen provide tax     Overcharb weeky       Budgen provide tax     Overcharb weeky       Decarbon provide tax     Overcharb weeky       Decarbon provide tax     Overcharb weeky                                                                                                    |
| Bucog npurreps<br>Poggaspurrenseeling<br>Bucog<br>Bucog<br>Bucog<br>Consection seeling<br>Consection seeling<br>Consecti                                                                                                    |
| Increase     Yaanin seeky       Bacog     Oscinin seeky       Bacog     Estatistic hypothese       Permanent of the seeky     Description seeky       Image: Seeky     Description seeky       Description seeky     Description seeky       Description seeky     Description seeky                                                                                                    |
| Banog                                                                                                    |
| Uar     Ectastrib rights weeky       Konvection nostropo     Valantin tryctule seeleku       Decaspiriteneekal ripocetorp     Auforopositor                                                                                                    |
| Колчество повторов Предврительный просмотр                                                                                                    |
|                                                                                                    |
|                                                                                                    |
|                                                                                                    |
|                                                                                                    |
|                                                                                                    |
|                                                                                                    |
| Очестить Перенести                                                                                                    |
|                                                                                                    |
| Переход на новую строку                                                                                                    |
| Shit-Effer V                                                                                                    |
| Instead and and and and and and and and and a                                                                                                    |
| Повторактиеной желои                                                                                                    |
|                                                                                                    |
| I Controu y gennerene<br>surtenoù evenu                                                                                                    |
| Cd+N V                                                                                                    |
|                                                                                                    |
|                                                                                                    |
|                                                                                                    |
| Cineuesie non nevani llevani paikku llevani nonoca                                                                                                    |
| 5 0 Lingsea Her ✓                                                                                                    |
| Верк Враво Высота Толщина полоси                                                                                                    |
| Виезо Топцина ления                                                                                                    |

### 5.21 Выберите подготовленную таблицу (шаг 1) и нажмите кнопку "Открыть" (шаг 2).

| Elegir marking 1.0.20.68                            |                                                                   | - 0 X                            |
|-----------------------------------------------------|-------------------------------------------------------------------|----------------------------------|
| Файл Создать Правка Спр                             | paexa                                                             |                                  |
| 民間 ※ 的 聞 × Arial                                    | • 8 • A • B U / E E ∃ AaBe 123                                    |                                  |
| 🕞 Число копий: 1 Godex RT.                          | 200 • Orteputr wateputan: NPP-15x6 Apr.: 11615061                 |                                  |
| Автоматическая нумерация 1<br>Числовая<br>Нач. знач | Texor                                                             | Выбрать все<br>Выбрать несколько |
| Конечн. знач                                        | И Выберите документ для загрузки данных из таблицы Excel Х        |                                  |
| Префикс                                             | ← → ✓ ↑ > Рабочий стол > Документы ✓ C Поиск в: Документы Р       | Удалить ячейку                   |
| Суффикс                                             | Упорядочить - Ногая папка 🕕 🖉 🔳 🖉                                 | Очистить ячейку                  |
| War                                                 | Главная Имл Дята изменения Тип Размер                             | Вставить пустую ячейку           |
| Количество повторов                                 | С Галерея Ф Обозначения QF 19.11.2024 9:40 Лист Microsoft Ex 9 КБ | Удалить пустые ячейки            |
| Предварительный просмотр                            | > ToneDrive                                                       | Дублировать Х 1                  |
|                                                     | Рабочий сто //<br>— Загочки //                                    | Авторазмер шрифта                |
| Очистить Перенести                                  | 📱 струкци и и                                                     | Порядок ввода текста             |
| Переход на новую строку                             | 🛛 Изображени 🖈 💫 🔁                                                | По порядку 🗸                     |
| Переход на новую ячейку                             | Имя файла: File_name                                              |                                  |
| Повтор активной ячейки                              | Открыть Отмена                                                    |                                  |
| Ст + D  Повтор и увеличение                         |                                                                   |                                  |
| активной ячейки                                     |                                                                   |                                  |
|                                                     |                                                                   |                                  |
|                                                     |                                                                   |                                  |
|                                                     |                                                                   |                                  |
|                                                     | Сиещение поля печать Печать полосы                                |                                  |
|                                                     |                                                                   |                                  |
|                                                     | Bress Bress Tonuers news                                          |                                  |
|                                                     |                                                                   |                                  |

### 5.22 Обозначения из таблицы загрузятся автоматически.

| Elegir marking 10.20.69    |                                      |           |                |        |              |                |                        |
|----------------------------|--------------------------------------|-----------|----------------|--------|--------------|----------------|------------------------|
| 2 Elegii marking 1.0.20.00 | Capatra                              |           |                |        |              |                | 0 1                    |
|                            |                                      | D 400     |                |        |              |                |                        |
|                            |                                      | abb 125   |                |        |              |                |                        |
| 🖶 Число копий: 1 God       | ех RT200 • Открыт материал: NPP-15x6 | Арт.: 116 | 15061          |        |              |                |                        |
|                            | № Текст                              |           |                |        |              |                | 0.04                   |
| Числовая                   | 1 1 QF1                              |           | QF1            | QF2    | Выбрать      |                | выорать все            |
| Нач. знач                  | 2 QF2                                | 2         | QF3            | QF4    | Выбрать      |                | Выбрать несколько      |
|                            | 4 QF4                                |           | _              |        |              |                | C 1 🚖 no 1 🚔           |
| Конечн. знач               | 5 3 QF5                              | 3         | QF5            | QF6    | 🗌 Выбрать    |                |                        |
|                            | 6 QF6                                | 4         | OF7            | OF8    | Выбрать      |                | Выделить выбранное     |
| Префикс                    | 7 4 GF7<br>8 GF8                     |           |                |        |              |                | Varaura austru         |
|                            | 9 5 QF9                              | 5         | QF9            | QF10   | 🗌 Выбрать    |                | Удалить ячеику         |
| Суффикс                    | 10 QF10                              | 6         | 0511           | 0542   | D Puttorn    |                | Очистить ячейку        |
| Was                        | 11 6 QF11                            |           | Qi H           | QF 12  |              |                | Вставить пустую вчейку |
| wai                        | 13 7 QF13                            | 7         | QF13           | QF14   | 🗌 Выбрать    |                |                        |
| Количество повторов        | 14 QF14                              | 0         |                | 0540   |              |                | Удалить пустые ячейки  |
|                            | 15 8 QF15                            | 0         | QF15           | QF16   | _ выорать    |                |                        |
| Предварительный просмотр   | 17 9 OF17                            | 9         | QF17           | QF18   | 🗌 Выбрать    |                | Дублировать X 1        |
|                            | 18 QF18                              |           |                |        |              |                |                        |
|                            | 19 10 QF19                           | 10        | QF19           | QF20   | 🔄 Выбрать    |                |                        |
|                            | 20 QF20                              | 11        | QF21           | QF22   | Выбрать      |                | Авторазмер шрифта      |
|                            | 22 QF22                              |           | _              |        |              |                |                        |
| Очистить Перенести         | 23 12 QF23                           | 12        | QF23           | QF24   | 🗌 Выбрать    |                | Порядок ввода текста   |
|                            | 24 QF24                              | 13        | QF25           | QF26   | 🗌 Выбрать    |                | По порядку 🗸 🗸         |
| Переход на новую строку    | 25 IS 0F25                           |           |                |        | 0            |                |                        |
| Shift + Enter ~            | 27 14 QF27                           | 14        | QF27           | QF28   | 🗌 Выбрать    |                |                        |
| Переход на новую ячейку    | 28 QF28                              | 15        | 0529           | OE30   | Bulloan      |                |                        |
| Diter V                    | 29 15 QF29<br>20 QE20                |           | Q: 25          | 41.50  |              |                |                        |
| Повтор активной ячейки     | 31 16 QF31                           | 16        | QF31           | QF32   | 🗌 Выбрать    |                |                        |
| Повтор и увеличение        | 32 QF32                              | 17        | 0533           | 0534   |              |                |                        |
| активной ячейки            | 33 17 QF33                           |           | QF33           | QF34   | _ выорать    |                |                        |
| Ctrl + N V                 | 35 18 QF35                           | 18        | QF35           |        | 🗌 Выбрать    |                |                        |
|                            | 36                                   |           |                |        |              |                |                        |
|                            |                                      |           |                |        |              |                |                        |
|                            |                                      |           |                |        |              |                |                        |
|                            |                                      | Смещен    | ие поля печати |        | Течать рамки | Печать полосы  |                        |
|                            |                                      | 5         | 0              | libera | 243          | Нет            |                        |
|                            |                                      |           |                |        |              |                |                        |
|                            |                                      | Вверх     | Вправо         | Выс    | ота          | Толщина полосы |                        |
|                            |                                      | Вниз      | Влево          | Толь   | цина линий   |                |                        |
|                            |                                      |           |                |        |              |                |                        |

- 5.23 Для печати обозначений на расходном материале:
  - выберите принтер (шаг 1)
  - выберите необходимые ячейки (шаг 2)
  - используйте кнопку с принтером слева для печати выбранных обозначений (шаг 3)
  - используйте кнопку с принтером справа для печати всех обозначений, независимо от выделения (шаг 4)

| Elegir marking 1.0.20.68 |                                               |          |                |        |                |      |   | – 0 ×                  |
|--------------------------|-----------------------------------------------|----------|----------------|--------|----------------|------|---|------------------------|
| Файл Создать Правка      | Справка                                       |          |                |        |                |      |   |                        |
| <u>B</u> BIX¢ÈX          | xrial <u>• 8</u> • A• A- <b>B ⊻</b> / E E ⊟ A | АаВв 123 |                | _      |                |      |   |                        |
| -нисло к 3 1 Gode        | ех RT200 • Открыт нал: NPP-15хб               | Арт.: 4  | 15061          |        |                |      | _ |                        |
| А Напечатать сыбранное   | № Текст<br>1 1 QF1                            | 1        | QF1            | QF2    | Выбрать        |      |   | 😑 Выбрать все          |
| Числовая                 | 2 QF2                                         | 2        | OF3            | OF4    | 🗖 Выбрать      |      |   | Выбрать несколько      |
|                          | 3 2 QF3<br>4 QF4                              |          |                |        | Constants      |      |   | C 1 🚔 no 1 🚔           |
| Конечн. знач             | 5 3 QF5                                       | 3        | QF5            | QF6    | 🛛 Выбрать      |      |   | Puterum muferumen      |
| Desture                  | 7 4 QF7                                       | 4        | QF7            | QF8    | 🕑 Выбрать 🥌    |      |   | выделить выоранное     |
| Thethe                   | 8 QF8                                         | 5        | QF9            | QF10   | 🛛 Выбрать      |      |   | Удалить ячейку         |
| Суффикс                  | 10 QF10                                       |          |                |        |                |      |   | Очистить ячейку        |
| Illar                    | 11 6 QF10<br>12 QF10                          | 0        | QF10           | QF10   | и выорать      |      |   | Вставить пустую ячейку |
|                          | 13 7 QF10                                     | 7        | QF10           | QF10   | 🗹 Выбрать      |      |   |                        |
| Количество повторов      | 14 QF10<br>15 8 QF10                          | 8        | QF10           | QF10   | 🗌 Выбрать      |      |   | Удалить пустые яченки  |
| Предварительный просмотр | 16 QF10                                       | 9        | OE15           | 0516   | Bufoata        |      |   | Deferments Y 1         |
|                          | 17 9 QF15<br>18 QF16                          |          | 4115           | 4,10   |                |      |   | Дуопировать Х          |
|                          | 19 10 QF10                                    | 10       | QF10           | QF10   | Выбрать        |      |   |                        |
|                          | 21 11 QF10                                    | 11       | QF10           | QF10   | 🗌 Выбрать      |      |   | Авторазмер шрифта      |
| Очистить Перенести       | 22 QF10                                       | 12       | QF10           | QF10   | Выбрать        |      |   |                        |
| Local and                | 24 QF10                                       | 12       | 0540           | 0540   |                |      |   |                        |
| Переход на новую строку  | 25 13 QF10<br>26 QF10                         | 15       | QF10           | QP10   | _ выорать      |      |   |                        |
| Shift + Enter ~          | 27 14 QF10                                    | 14       | QF10           | QF10   | Выбрать        |      |   |                        |
| Enter ~                  | 28 QF10<br>29 15 QF10                         | 15       | QF10           | QF10   | Выбрать        |      |   |                        |
| Повтор активной ячейки   | 30 QF10                                       |          |                |        |                |      |   |                        |
| Ctrl + D V               |                                               |          |                |        |                |      |   |                        |
| активной ячейки          |                                               |          |                |        |                |      |   |                        |
| Ctrl + N V               |                                               |          |                |        |                |      |   |                        |
|                          |                                               |          |                |        |                |      |   |                        |
|                          |                                               |          |                |        |                |      |   |                        |
|                          |                                               | Смешен   | ие поля печати |        | чать рамки     | 0001 |   |                        |
|                          |                                               | 5        | 0              | Ширин  | нет            | ×    |   |                        |
|                          |                                               | Baenx    | Вправо         | Barrow | Топина поло    |      |   |                        |
|                          |                                               | Been     | Romo           | -      | толадина полос |      |   |                        |
|                          |                                               | DHI/IS   | Блево          | Толщи  | налиния        |      |   |                        |

### 5.24 Для смещения поля печати обозначений используйте нижнюю панель инструментов:

- для смещения вверх/вниз
- для смещения вправо/влево

| Congan         Tipesco         Congan         Tipesco         Congan         Tipesco         Congan         Tipesco         Congan         Tipesco         Congan         Tipesco         Congan         Tipesco         Congan         Tipesco         Congan         Tipesco         Congan         Tipesco         Congan         Tipesco         Congan         Tipesco         Congan         Congan                                                                                                    | ∠ Elegir marking 1.0.20.68        |                                     |          |                |             |           |              |  |  | -            | o ×         |
|----------------------------------------------------------------------------------------------------|-----------------------------------|-------------------------------------|----------|----------------|-------------|-----------|--------------|--|--|--------------|-------------|
| Image: Section of the section of the section of th                                | Файл Создать Правка С             | Справка                             |          |                |             |           |              |  |  |              |             |
| Image: Marca xonwiti 1       Godex R7200        • Orxpert mattematic<br>Marca xonwiti 1       Godex R7200        • Orxpert mattematic<br>Marca xonwiti 1       Godex R7200        • Orxpert mattematic<br>Marca xonwiti 1       Godex R7200        • Orxpert mattematic<br>Marca xonwiti 1              Godex R7200<br>1              Ortic<br>1              Aprc. 1161001<br>2              Aprc. 1161001<br>2              Budgams             2              Budgams             2              3              Gr             3              Gr             3              Gr             3              Gr             3              Gr                                                                                                    | 🖹 🖹 🗶 🗗 🛱 🗡 🛛 Aria                | ial 🔹 8 🔹 🗛 A- 🖪 💆 🖉 🗖 🗖 🗛          | аВв 123  |                |             |           |              |  |  |              |             |
| Ne         Texcr         Description         Ne         Texcr         Description         Description <thdescription< th="">         Description</thdescription<>                                                                                                    | 🖶 Число копий: 1 Godex F          | к RT200 • Открыт материал: NPP-15х6 | Арт.: 11 | 615061         | •           |           |              |  |  |              |             |
| Maximum     1     1     0     F     U     U     Q <sup>2</sup> Bodgam     Bodgam       Han used     2     0F2     0F2 <th></th> <th>№ Текст</th> <th></th> <th></th> <th>_</th> <th></th> <th></th> <th></th> <th></th> <th>0.04</th> <th></th>                                                                                                    |                                   | № Текст                             |          |                | _           |           |              |  |  | 0.04         |             |
| Has: saw     2     0/2     0/3     0/4     0/0     0/2     0/3     0/4     0/0     0/2     0/3     0/4     0/0     0/2     0/3     0/4     0/0     0/2     0/3     0/4     0/0     0/0     0/2     0/3     0/4     0/0     0/2     0/3     0/4     0/0     0/0     0/2     0/2     0/4     0/2     0/4     0/4     0/4     0/4     0/4     0/4     0/4     0/4     0/4     0/4     0/4     0/4     0/4     0/4     0/4     0/4     0/4     0/4     0/4     0/4     0/4     0/4     0/4     0/4     0/4     0/4     0/4     0/4     0/4     0/4     0/4     0/4     0/4     0/4     0/4     0/4     0/4     0/4     0/4     0/4     0/4     0/4     0/4     0/4     0/4     0/4     0/4     0/4     0/4     0/4     0/4     0/4     0/4     0/4     0/4     0/4     0/4     0/4     0/4     0/4     0/4     0/4     0/4     0/4     0/4     0/4     0/4     0/4     0/4     0/4     0/4     0/4     0/4     0/4     0/4     0/4     0/4     0/4     0/4     0/4     0/4     0/4     0/4     0/4                                                                                                    | Числовая                          | 1 1 QF1                             |          | QF1            | QF2         | Выбрать   |              |  |  | Выбрать нег  | De          |
| 4         0 / 4         0 / 4         0 / 4         0 / 6         0 / 6         0 / 6         0 / 6         0 / 6         0 / 6         0 / 6         0 / 6         0 / 6         0 / 6         0 / 6         0 / 6         0 / 6         0 / 6         0 / 6         0 / 6         0 / 6         0 / 6         0 / 6         0 / 6         0 / 6         0 / 6         0 / 6         0 / 6         0 / 6         0 / 6         0 / 6         0 / 6         0 / 6         0 / 6         0 / 6         0 / 6         0 / 6         0 / 6         0 / 6         0 / 6         0 / 6         0 / 6         0 / 6         0 / 6         0 / 6         0 / 6         0 / 6         0 / 6         0 / 6         0 / 6         0 / 6         0 / 6         0 / 6         0 / 6         0 / 6         0 / 6         0 / 6         0 / 6         0 / 6         0 / 6         0 / 6         0 / 6         0 / 6         0 / 6         0 / 6         0 / 6         0 / 6         0 / 6         0 / 6         0 / 6         0 / 6         0 / 6         0 / 6         0 / 6         0 / 6         0 / 6         0 / 6         0 / 6         0 / 6         0 / 6         0 / 6         0 / 6         0 / 6         0 / 6         0 / 6         0 / 6         0 / 6         0 / 6         0 /                                                                                                    | Нач. знач 3                       | 3 2 QF3                             | 2        | QF3            | QF4         | 🗌 Выбрать |              |  |  | bolopara neo | Kondiko     |
| 6         0 F6         0 F6         0 F1         0 F1         0                                                                                                    | Конечн. знач 5                    | 4 QF4<br>5 3 QF5                    | 3        | QF5            | QF6         | 🗌 Выбрать |              |  |  | C 1 ≑        | no 1 🌲      |
| Ipeewsc         /         /         /         /         /         /         /         /         /         /         /         /         /         /         /         /         /         /         /         /         /         /         /         /         /         /         /         /         /         /         /         /         /         /         /         /         /         /         /         /         /         /         /         /         /         /         /         /         /         /         /         /         /         /         /         /         /         /         /         /         /         /         /         /         /         /         /         /         /         /         /         /         /         /         /         /         /         /         /         /         /         /         /         /         /         /         /         /         /         /         /         /         /         /         /         /         /         /         /         /         /         /         /         /         /         / </th <th>6</th> <th>6 QF6</th> <th>4</th> <th>QF7</th> <th>QF8</th> <th>🗆 Выбрать</th> <th></th> <th></th> <th></th> <th>Выделить в</th> <th>выбранное</th>                                                                                                    | 6                                 | 6 QF6                               | 4        | QF7            | QF8         | 🗆 Выбрать |              |  |  | Выделить в   | выбранное   |
| 9         5         0F9         3         QF9         QF10         Biogram           10         QF10         6         QF10         Biogram         Outching weeky         Outching weeky                                                                                                    | Префикс 8                         | 8 QF8                               | 6        |                |             |           |              |  |  | Удалит       | ь ячейку    |
| 11 6 QF10 GF10 GF10 QF10 Du6pan                                                                                                    | Суффикс 9                         | 9 5 QF9<br>10 QF10                  | 5        | QFa            | QF10        | _ выорать |              |  |  | Очистит      | ть ячейку   |
|                                                                                                    | 1                                 | 11 6 QF10                           | 6        | QF10           | QF10        | 🗌 Выбрать |              |  |  | Remark In    |             |
| 12 UV 10 UV 10 UV  | 11                                | 12 GF10<br>13 7 QF10                | 7        | QF10           | QF10        | 🗌 Выбрать |              |  |  | Verene       |             |
| Количество повтров 114 0010 8 0F10 8 0F10 9 40 Вибрать Уданить пустые инекий                                                                                                    | Количество повторов               | 14 QF10<br>15 8 QF10                | 8        | QF10           | QF10        | 🗌 Выбрать |              |  |  | у далить пус | стые ячеики |
| Dodgesprimetwisk/indowning         16         0 F/10         9         0 F/15         0 F/15         Dedgesprimetwisk/indowning         X         1                                                                                                    | Предварительный просмотр          | 16 QF10                             | 9        | QF15           | QF16        | Выбрать   |              |  |  | Дублирова:   | ть Х 1      |
|                                                                                                    | 1                                 | 17 5 GF15<br>18 GF16                | 10       | 0540           | 0540        |           |              |  |  |              |             |
| 19 10 QF10 0 0 0 0 0 0 0 0 0 0 0 0 0 0 0 0 0 0                                                                                                     | 1:                                | 19 10 QF10<br>20 QF10               | 10       | QP10           | QFTU        | _ выорать |              |  |  |              |             |
| 21 11 0F10 0F10 0F10 0F10 0F10 0F10 0F10                                                                                                    | 2                                 | 21 11 QF10                          | 11       | QF10           | QF10        | 🗌 Выбрать |              |  |  | Авторазм     | ер шрифта   |
| Очестить Перенести 22 UV // U // U // U // U // U // U //                                                                                                    | Очистить Перенести 2              | 22 QF10<br>23 12 QF10               | 12       | QF10           | QF10        | 🗌 Выбрать |              |  |  | Порядок ввод | ца текста   |
| 24 0/010 13 0/10 14 0/10 Bedgama                                                                                                    | 2                                 | 24 QF10<br>25 13 QF10               | 13       | QF10           | QF10        | 🗌 Выбрать |              |  |  | По порядку   | ~           |
| 18pecca la Hody Cribovy 26 0 F10 5/1 - 5/1 - 5/1 | Shift + Enter                     | 26 QF10                             | 14       | OF10           | OF10        | Выбрать   |              |  |  |              |             |
| Перезоднанскую жейку         27         14 0/10         20         0         14         0         15         0         15         0         15         0         15         0         15         0         15         0         16         16         16         16         16         16         16         16         16         16         16         16         16         16         16         16         16         16         16         16         16         16         16         16         16         16         16         16         16         16         16         16         16         16         16         16         16         16         16         16         16         16         16         16         16         16         16         16         16         16         16         16         16         16         16         16         16         16         16         16         16         16         16         16         16         16         16         16         16         16         16         16         16         16         16         16         16         16         16         16         16         16                                                                                                    | Переход на новую ячейку           | 27 14 GF10<br>28 GF10               | 15       |                |             |           |              |  |  |              |             |
| Efter V 29 15 0F10 11 0F10 0F10 0F10 0F10 0F10 0F1                                                                                                    | Enter V 2                         | 29 15 QF10                          | 15       | QF10           | QF10        | Выбрать   |              |  |  |              |             |
| Intertopartementa eventar a construction and construction and construction | Повтор активной ячейки Сtrl + D V |                                     |          |                |             |           |              |  |  |              |             |
| Повтр и узеличние                                                                                                    | Повтор и увеличение               |                                     |          |                |             |           |              |  |  |              |             |
| anterona weekki Code ku se se se se se se se se se se se se se                                                                                                    | Ctrl + N V                        |                                     |          |                |             |           |              |  |  |              |             |
|                                                                                                    |                                   |                                     |          |                |             |           |              |  |  |              |             |
|                                                                                                    |                                   |                                     |          |                | /           | -         |              |  |  |              |             |
|                                                                                                    |                                   |                                     |          |                |             |           |              |  |  |              |             |
| Снешение поля печали Пеналь ранки Пеналь полосы                                                                                                    |                                   |                                     | Смеще    | ние поля печат | и Печать рі | амки Пе   | ечать полосы |  |  |              |             |
| 0 5 Царина Нет                                                                                                    |                                   |                                     | 0        | 5              | Ширина      | Нет       |              |  |  |              |             |
| Висота Висота Топцина полоси                                                                                                    |                                   |                                     | Ввер     | Вправ          | высота      | Толщи     | ина полосы   |  |  |              |             |
| Brees Tomues need                                                                                                    |                                   |                                     | Вниз     | Влево          | Толщина лин | ний       |              |  |  |              |             |

#### 5.25 Для сохранения шаблона на верхней панели инструментов нажмите: кнопку "Файл" (шаг 1) → "Сохранить как" (шаг 2).

| Elegir marking 10:20.68                   |                       |             |               |      |             |            |  | - ō ×                  |
|-------------------------------------------|-----------------------|-------------|---------------|------|-------------|------------|--|------------------------|
| Файл Саздать справка Справка              | a                     |             |               |      |             |            |  |                        |
| Открыть                                   | · · · A· A- RU / FEFA | aBs 123     |               |      |             |            |  |                        |
| Закрыть                                   |                       | Ant: 116    | 15061         |      |             |            |  |                        |
| Заполнить из таблицы Excel                |                       | - April 110 |               |      |             |            |  |                        |
| Добавить из файла                         | DE1                   | 1           | QF1           | QF2  | Выбрать     |            |  | Выбрать все            |
| Открыть в другом материале                | DF2                   | 2           |               |      |             |            |  | Выбрать несколько      |
| Сохранить                                 | DF3                   | 2           | QF3           | QF4  | 🗌 Выбрать   |            |  |                        |
| Сохранить как                             |                       | 3           | QF5           | QF6  | 🗌 Выбрать   |            |  |                        |
| Выбор принтера                            | aF6                   | 4           | 057           | 059  | O B days    |            |  | Выделить выбранное     |
| Предварительный просмотр                  | 0F7<br>0F8            |             | Qr7           | Qro  |             |            |  | Veren entit            |
| Печать                                    | QF9                   | 5           | QF9           | QF10 | 🗌 Выбрать   |            |  | Удалить ячеику         |
| Выход                                     | DF10                  | 6           | QF10          | QF10 | Выбрать     |            |  | Очистить ячейку        |
| War 12                                    | QF10                  |             | _             | _    |             |            |  | Вставить пустую ячейку |
| 13 7                                      | QF10                  | /           | QF10          | QF10 | 🗌 Выбрать   |            |  | Урадить пустые внейки  |
| Количество повторов                       | QF10<br>QF10          | 8           | QF10          | QF10 | 🗌 Выбрать   |            |  |                        |
| 16                                        | QF10                  | 9           | 0545          | 0540 | 0.0.4       |            |  |                        |
| 17 9                                      | QF15                  | 5           | QP15          | QF16 | _ выорать   |            |  | Дублировать Х Г        |
| 19 10                                     | 0 QF10                | 10          | QF10          | QF10 | 🗌 Выбрать   |            |  |                        |
| 20                                        | QF10                  | 11          | QF10          | OF10 | Выбрать     |            |  | Авторазмер шрифта      |
| 21 11                                     | QF10                  |             |               |      |             |            |  |                        |
| Очистить Перенести 23 12                  | 2 QF10                | 12          | QF10          | QF10 | 🗌 Выбрать   |            |  | Порядок ввода текста   |
| 24                                        | QF10<br>3 QF10        | 13          | QF10          | QF10 | 🗌 Выбрать   |            |  | По порядку 🗸 🗸         |
| Soft + Enter                              | QF10                  | 14          |               |      |             |            |  |                        |
| Списо с с с с с с с с с с с с с с с с с с | 4 QF10                | 14          | QF10          | QF10 | Выбрать     |            |  |                        |
| Enter ~ 29 15                             | 5 QF10                | 15          | QF10          | QF10 | 🗌 Выбрать   |            |  |                        |
| Повтор активной ячейки 30                 | QF10                  |             |               |      |             |            |  |                        |
| Ctrl + D V                                |                       |             |               |      |             |            |  |                        |
| Повтор и увеличение<br>активной ячейки    |                       |             |               |      |             |            |  |                        |
| Ctrl + N V                                |                       |             |               |      |             |            |  |                        |
|                                           |                       |             |               |      |             |            |  |                        |
|                                           |                       |             |               |      |             |            |  |                        |
|                                           |                       |             |               |      |             |            |  |                        |
|                                           |                       | Смещен      | ие поля печат |      | ечать рамки | ать полосы |  |                        |
|                                           |                       | 5           | 0             | Шири | на Нет      | × .        |  |                        |
|                                           |                       | Breck       | Broase        | Buss | Tomus       |            |  |                        |
|                                           |                       | верх        |               | Бысо | Та          | na nonouor |  |                        |
|                                           |                       | Вниз        | Влево         | Толщ | ина линий   |            |  |                        |

# 5.26 Выберите место для сохранения, введите имя файла (шаг 1) и нажмите кнопку "Сохранить" (шаг 2).

| Corporation       Image: Source Biology       Image: Source Biology                                                                                                    | Elegir marking 1.0.20.68                     |                                            |                  |                      |               |                  |     |  | - a ×                  |
|----------------------------------------------------------------------------------------------------|----------------------------------------------|--------------------------------------------|------------------|----------------------|---------------|------------------|-----|--|------------------------|
| Company     Propaganent     Propaganent        Propaganent           Propaganent                                                                                    <                                                                                                    | 🖊 Сохранить                                  |                                            |                  |                      | ×             |                  |     |  |                        |
| Propagation       Hease name       Image: All 2004 Integrate all 2004 Integrate all 2004 Integrat                                                                                                    | $\leftarrow \rightarrow \checkmark \uparrow$ | <u>↓</u> > Загрузки >                      | ~ C              | Поиск в: Загрузки    | م             | -                |     |  |                        |
| Max       Arta susseeman       Tur       Pacer       Bedraw         > Orchole       Concords       Bedraw       Bedraw       Bedraw       Bedraw         > Orchole       Trageno Dektey       Ball 2024 1529       Duras e datasam       Bedraw       Bedraw       Bedraw       Bedraw         > Arroy Designed 2.0       Ball 2024 1529       Duras e datasam       Bedraw       Bedraw       B                                                                                                    | Упорядочить 👻 Но                             | звая папка                                 |                  | 1                    | • 0           | Выбрать          |     |  | Выбрать все            |
| S Condition S Condition C Condition P Condition P Conditio                                                                                                    | 🔀 Галерея                                    | Имя                                        | Дата изменения   | Тип                  | Размер        | Выбрать          |     |  | Выбрать несколько      |
| Vendes Market Vendes Parket Vendes Parket Vendes Vendes Vend                                                                                                    | > 📒 OneDrive                                 | ~ Сегодня                                  |                  |                      |               | - Puttern        |     |  | C 1 💠 no 6 💠           |
| Advand root of Telegrame Decksop     Hall 12024 1529     Prove of eakbaars     Advand at reacted     Advand at reacted     Advand     Advand at reacted     Advand     Advand at reacted     Advand     Advand at reacted     Advand     Advand     A                                                                                                    |                                              | NPP-15x6_2024.11.18_11.53                  | 18.11.2024 11:53 | Yandex Browser HTM.  |               |                  |     |  | Выделить выбранное     |
| Andrey Designed 2      Andrey Designed 2                                                                                                    | 💶 Рабочий сто 🖈                              | Telegram Desktop                           | 18.11.2024 15:29 | Папка с файлами      |               | Выбрать          |     |  | Varan anim             |
| Advisori       Advisori       Budgen         Advisori       Advisori       Budgen         Advisori       Budgen       Budgen         Advisori       Budgen       Budgen         Advisori       Budgen       Budgen         Advisori       Budgen       Budgen         Advisori       Budgen       Budgen         Advisori       Budgen       Budgen         Advisori       Budgen       Budgen         Advisori       Budgen       Budgen         Advisori       Budgen       Budgen         Corputer       Directon       Budgen         Advisori       Directon       Budgen         Statistic       Directon       Budgen         Advisori       Directon       Budgen         Statistic       Directon       Budgen         Statistic       Directon       Budgen         Statistic       Directon       Budgen         Statistic       Directon       Budgen         Statistic       Directon       Budgen         Statistic       Directon       Budgen         Statistic       Directon       Budgen         Statistic       Directon       Budgen </td <td>J Barmuzeu</td> <td>∨ На прошлой неделе</td> <td></td> <td></td> <td></td> <td>Выбрать</td> <td></td> <td></td> <td>Эдалить ячеику</td>                                                                                                    | J Barmuzeu                                   | ∨ На прошлой неделе                        |                  |                      |               | Выбрать          |     |  | Эдалить ячеику         |
|                                                                                                    | Supyski x                                    | Affinity Designer2_P Publisher2 v2.5.5.263 | 13.11.2024 20:10 | Папка с файлами      |               | 🗌 Выбрать        |     |  | Очистить ячеику        |
| Mus daving         Image: Section 2000 III II I I Section 2000 III II I Section 2000 III II I Section 2000 III II I Section 2000 III II I Section 2000 III II I Section 2000 III II I Section 2000 III II I Section 2000 III II I Section 2000 III II I Section 2000 III II I Section 2000 III II I Section 2000 III II I Section 2000 III III I Section 2000 III III III III III III III IIII III III III IIII                                                                                                    | 🗎 Документы 📌                                | Adobe Acrobat Pro 2024.0046-0243 KnolluK   | 13.11.2024 20:09 | Папка с файлами      | -             | 🗌 Выбрать        |     |  | Вставить пустую ячейку |
| Impedator       21       26       20       60       Bedgen       Bedgen       Bedg                                                                                                    | Имя файла: N                                 | P-15x6_2024.11.18_16.56                    |                  |                      | ~             | Выбрать          |     |  | Удалить пустые ячейки  |
| A       Coputers       Coputers       Budgars         Concurs       Persentia nanue       Coputers       Coputers       Budgars         Concurs       Persentia nanue       Coputers       Coputers       Budgars         Concurs       Persentia nanue       Coputers       Coputers       Budgars         Strit = Enter       Persentia nanue       Coputers       Budgars       Persentia nanue       Persentia nanue       Perse                                                                                                    | Тип файла: ХМ                                | L files(*.xml)                             |                  |                      | 2 ·           | - Putran         |     |  | Defenses X 10          |
| • Cepara nance         Corparation         Badgam         Badgam                                                                                                    |                                              |                                            |                  |                      | /             |                  |     |  | Дуопировать Х то       |
| Copenrum       Corpanning       Ordered       Badgame       Badgame       Aerogazweg usee         Concrum       Rependent anongo organy       24       Ge10       3       GP9       Badgame       Rependent anongo organy       3       GP9       Badgame       Rependent anongo organy       Rependent anongo organy       14       GP9       GP10       Badgame       Rependent anongo organy       Rependent anongo organy <td></td> <td></td> <td></td> <td><b>*</b></td> <td></td> <td> Выбрать</td> <td></td> <td></td> <td></td>                                                                                                    |                                              |                                            |                  | <b>*</b>             |               | Выбрать          |     |  |                        |
| Ownerston         Dispense control         21         12         0.4         0.410         Dispense control         0.4         0.410         Dispense control         0.4         0.410         Dispense control         0.4         0.410         Dispense control         0.4         0.410         Dispense control         0.4         0.410         Dispense control         0.4         0.410         Dispense control         0.4         0.410         Dispense control         Dispense control         Dispense control         0.4         0.410         Dispense control         Dispense control                                                                                                    | <ul> <li>Скрыть папки</li> </ul>             |                                            |                  | Сохранить            | Отмена        | Выбрать          |     |  | 🗌 Авторазмер шрифта    |
| 24         0 610           Sht - Shtep         13         0 F9         0 610         Budgens           Sht - Shtep         26 10         26         0 610         26         0 610         26         26         26         26         26         26         26         26         26         26         26         26         26         26         26         26         26         26         26         26         26         26         26         26         26         26         26         26         26         26         26         26         26         26         26         26         26         26         26         26         26         26         26         26         26         26         26         26         26         26         26         26         26         26         26         26         26         26         26         26         26         26         26         26         26         26         26         26         26         26         26         26         26         26         26         26         26         26         26         26         26         26         26         26         26 <td>Очистить Перенести</td> <td>23 12 QF9</td> <td></td> <td>12 QF9 QF1</td> <td>0</td> <td>🗌 Выбрать</td> <td></td> <td></td> <td>Порядок ввода текста</td>                                                                                                    | Очистить Перенести                           | 23 12 QF9                                  |                  | 12 QF9 QF1           | 0             | 🗌 Выбрать        |     |  | Порядок ввода текста   |
| Maximum and operational college       26       GF10       11       079       0710         Stati-Effective       27       14       079       0710       Backgame         Tectory anteneous method       21       0710       Backgame       11       079       0710         Tootop anteneous method       21       0710       Backgame       11       079       0710       Backgame         Tootop anteneous method       21       0710       21       079       0710       Backgame         Coll + N       0       0       0       0       0       0       0       0       0       0       0       0       0       0       0       0       0       0       0       0       0       0       0       0       0       0       0       0       0       0       0       0       0       0       0       0       0       0       0       0       0       0       0       0       0       0       0       0       0       0       0       0       0       0       0       0       0       0       0       0       0       0       0       0       0       0       0 </td <td></td> <td>24 QF10<br/>25 13 QF9</td> <td></td> <td>13 QF9 QF1</td> <td>0</td> <td>Выбрать</td> <td></td> <td></td> <td>По порядку 🗸 🗸</td>                                                                                                    |                                              | 24 QF10<br>25 13 QF9                       |                  | 13 QF9 QF1           | 0             | Выбрать          |     |  | По порядку 🗸 🗸         |
| Decessory as nonson weekly:         23         GF10           Enter         Construction meekly:         Construction meekly:         Construction meekly:           Cold + N         Construction meekly:         Construction meekly:         Construction meekly:           Cold + N         Construction meekly:         Construction meekly:         Construction meekly:           Cold + N         Construction meekly:         Construction meekly:         Construction meekly:           Construction meekly:         Construction meekly:         Construction meekly:         Construction meekly:           Construction meekly:         Construction meekly:         Construction meekly:         Construction meekly:           Construction meekly:         Construction meekly:         Construction meekly:         Construction meekly:           Construction meekly:         Construction meekly:         Construction meekly:         Construction meekly:           Construction meekly:         Construction meekly:         Construction meekly:         Construction meekly:           Construction meekly:         Construction meekly:         Construction meekly:         Construction meekly:                                                                                                    | Shift + Enter ~                              | 26 QF10<br>27 14 QF9                       |                  | 14 QF9 QF1           | 0             | Выбрать          |     |  |                        |
| Line and anebus<br>Contro a median<br>Contro a median<br>Contro                                                                                                    | Переход на новую ячейку                      | 28 QF10                                    |                  |                      |               |                  |     |  |                        |
| Cd + D<br>Toraro y versiones exercises a second a second a                                                                                                    | Повтор активной ячейки                       |                                            |                  |                      |               |                  |     |  |                        |
| Therea yearweve<br>and the N<br>Od + N<br>Cot + N<br>Cot | Ctrl + D ~                                   |                                            |                  |                      |               |                  |     |  |                        |
| Context N Consequence nona newaru Prevato patronico Herritoria Consequence nona newaru Devato patronico Herritoria Davido Devato Patronico Herritoria Davido Devato Patronico Patronico Herritoria Davido Devato Patronico Herritoria Davido Devato Patronico Patronico Herritoria Davido Patronico Herritoria Davido Devato Patronico Herritoria Davido Devato Patronico Herritoria Davido Devato Patronico Herritoria Davido Devato Patronico Herritoria Davido Devato Patronico Herritoria Davido Devato Patronico Herritoria Davido Devato Patronico Herritoria Davido Devato Patronico Herritoria Davido Devato Patronico Herritoria Davido Patronico Herritoria Davido Devato Patronico Herritoria                                                                                                    | Повтор и увеличение<br>активной ячейки       |                                            |                  |                      |               |                  |     |  |                        |
| Creates parkut     Creates parkut       0     0       Beepx     Broates       Broates     Tonuera newatu       Tonuera newatu     Tonuera newatu                                                                                                    | Ctrl + N V                                   |                                            |                  |                      |               |                  |     |  |                        |
| Creates parkar     Creates parkar       0     0       Beepx     Broates       Breates     Tonuera newaru       Tonuera newaru     Tonuera newaru                                                                                                    |                                              |                                            |                  |                      |               |                  |     |  |                        |
| Createwer none newaru     Create parkuu     Create parkuu       0     0     Ulapwa       Beepx     Bryaeo       Beepx     Bryaeo       Breate     Tonueva nonocal                                                                                                    |                                              |                                            |                  |                      |               |                  |     |  |                        |
| 0     0     Шарина     Her       Beepx     Вправоо     Высота     Топщина полосы       Bress     Влевоо     Топщина полосы                                                                                                    |                                              |                                            |                  | Смещение поля печати | Печать рам    | ки 🗌 Печать поли | юсы |  |                        |
| Весота Восота Толшина полосы<br>Вназ Влево Толшина поники<br>Поликна понисы                                                                                                    |                                              |                                            |                  | 0 0                  | Ширина        | Нет              | ~   |  |                        |
| Внез Влево Толшина личий                                                                                                    |                                              |                                            |                  | Вверх Вправо         | Высота        | Толщина полог    | сы  |  |                        |
|                                                                                                    |                                              |                                            |                  | Вниз Влево           | Толщина линий |                  |     |  |                        |

### 6. Сообщения об ошибках принтера

| Цвет ин<br>POWER | дикатора Звуковой<br>STATUS сигнал |                     | Описание<br>ошибки                                                                | Решение                                                                                                    |  |  |
|------------------|------------------------------------|---------------------|-----------------------------------------------------------------------------------|----------------------------------------------------------------------------------------------------|--|--|
|                  | Красный                            | 4 сигнала<br>дважды | Печатающая головка<br>не на месте, верхняя крышка<br>принтера закрыта не до конца | Откройте крышку принтера<br>и снова закройте                                                                                               |  |  |
| Красный          | Красный<br>(мигает)                | Нет                 | Перегрев головки                                                                  | После того, как температура головки<br>принтера опустится до нормальной<br>рабочей температуры, печать будет<br>автоматически возобновлена |  |  |
| Красный          | Красный                            | 3 сигнала<br>дважды | Не установлен рулон красящей<br>ленты                                             | Установите красящую ленту                                                                                                    |  |  |
|                  |                                    |                     | Кончилась красящая лента или<br>не вращается валик ленты                          | Установите красящую ленту                                                                                                    |  |  |
|                  | Красный                            | 2 сигнала<br>дважды | Принтер не определяет наличие<br>материала для печати                             | Убедитесь, что метка перемещаемого<br>сенсора в правильной позиции.<br>Установите датчик напротив<br>материала                             |  |  |
|                  |                                    |                     | Закончился материал для печати                                                    | Установите материал для печати                                                                                                    |  |  |
|                  |                                    |                     | Ненормальная подача материала<br>для печати                                       | Возможно, замятие или застревание<br>материала для печати.<br>Устраните причину                                                            |  |  |

#### **ELEGIR**

установите на ваш ПК

Отсканируйте QR-код или зайдите на сайт elegir.ru, "Поддержка" - "Программное обеспечение и драйверы"

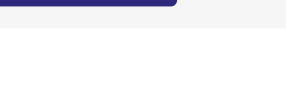

Отсканируйте QR-код или

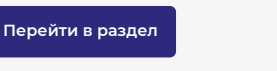

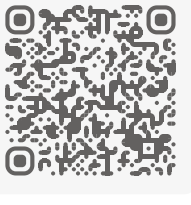

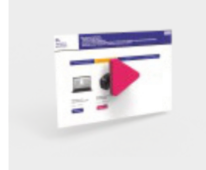

Видеоинструкция по установке драйвера принтера

Скачайте драйвер

принтера на сайте и

зайдите на сайт elegir.ru, "Поддержка" - "Инструкции" -"Видеоинструкции"

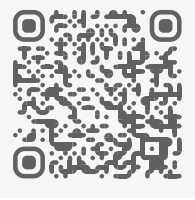

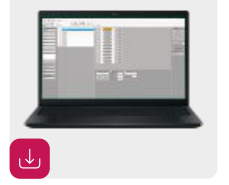

Скачайте программное обеспечение **ELEGIR MARKING** 

Отсканируйте QR-код или зайдите на сайт elegir.ru, "Поддержка" - "Программное обеспечение и драйверы"

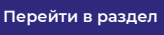

Перейти в раздел

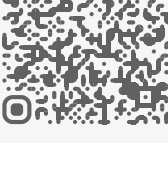

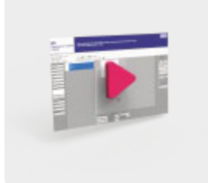

Видеоинструкции по созданию обозначений для маркировки в ПО ELEGIR MARKING

Отсканируйте QR-код или зайдите на сайт elegir.ru, "Поддержка" - "Инструкции" -"Видеоинструкции"

Перейти в раздел

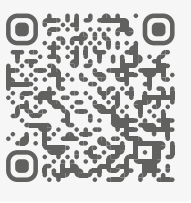

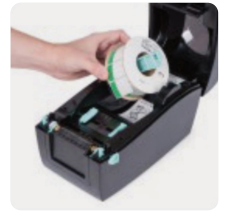

Инструкции по установке материалов и обслуживанию принтера находятся в разделе «Поддержка»

Отсканируйте QR-код или зайдите на сайт elegir.ru, "Поддержка» - "Инструкции" -"Установка материалов в принтер"

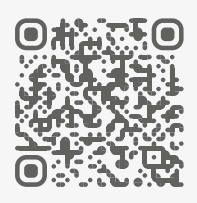

Перейти в раздел

Для работы с изображениями, QR и штрих-кодами, а также при возникновении вопросов - просим Вас обратиться в техническую поддержку:

+7 (343) 226-43-56

info@elegir.ru

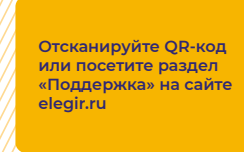

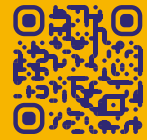